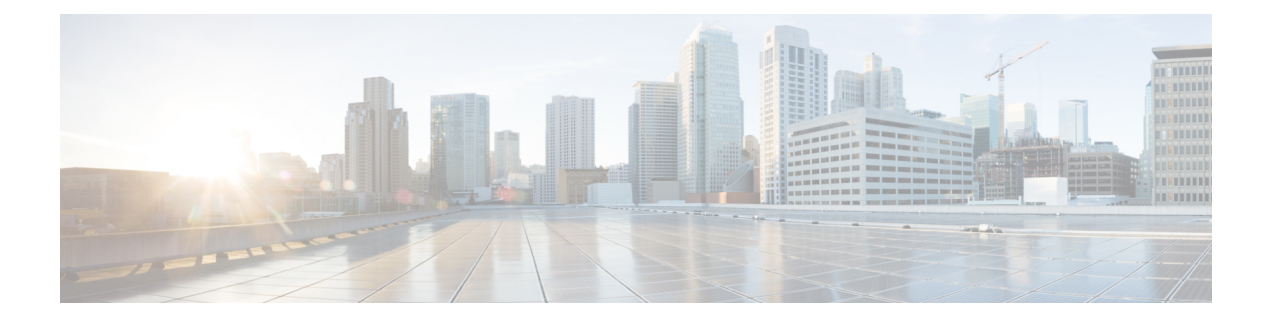

# Cisco Unified JTAPI のインストール

この章では、Cisco Unified Communications Manager 用の Cisco Unified Java Telephony API (JTAPI) クライアント ソフトウェアのインストール方法と設定方法について説明します。

- ・ソフトウェア要件 (1ページ)
- サポートされるプラットフォーム (1ページ)
- •概要 (2ページ)
- Cisco Unified JTAPI ソフトウェアのインストール (2ページ)
- Cisco Unified CM JTAPI の使用 (27ページ)
- Cisco Unified JTAPI の設定 (28ページ)
- Cisco Unified CM JTAPI の管理 (43 ページ)
- JTAPI アプリケーションのユーザ情報の管理 (45 ページ)
- jtapi.ini ファイルのフィールド (45 ページ)

# ソフトウェア要件

Cisco JTAPI では、次のソフトウェアが必要です。

- Cisco Unified Communications Manager
- ・サポートされるオペレーティング システム プラットフォーム

# サポートされるプラットフォーム

Cisco Unified JTAPI のサポート対象の Windows、Linux、および VMware プラットフォームの詳 細については、https://developer.cisco.com/site/jtapi/documents/ cisco-unified-jtapi-supported-jvm-versions/ を参照してください。

ユニファイドコミュニケーション環境内の仮想化の詳細については、http://docwiki.cisco.com/ wiki/Virtualization\_for\_Cisco\_Unified\_Communications\_Manager\_(CUCM)を参照してください。

### 概要

Cisco Java Telephony API(JTAPI)実装は、JTAPI アプリケーションを実行するすべてのクライ アントマシン上に存在する Java クラスによって構成されています。これらのアプリケーショ ンを正しく動作させるには、事前に Cisco Unified JTAPI クライアントをインストールする必要 があります。JTAPI アプリケーションを Cisco Unified Communications Manager で実行するか、 別のマシンで実行するか、両方で実行するかにかかわらず、JTAPI アプリケーションを実行す るすべてのマシンに必ず Cisco Unified JTAPI のクラスをインストールしてください。

リリース 12.5 (1) 以降、Linux および Windows のバージョンは、Linux (32 および 64 ビット) 用または Windows (32 および 64 ビット) 用の JTAPI パッケージ、マニュアル、およびサンプ ルコードが含まれている zip ファイル (.zip) を生成します。Zip ファイル

(CiscoJTAPIWindows.zip または CiscoJTAPILinux.zip) をダウンロードするには、Cisco Unified CM の管理インターフェイスの [プラグインの検索/一覧表示 (Find and List Plugins)]ウィン ドウ ([アプリケーション (Application)]>[プラグイン (Plugins)]) から、Cisco JTAPI Client for Linux (32 および 64 ビット)、または Cisco JTAPI Client for Windows (32 および 64 ビッ ト) に対応する [ダウンロード (Download)] リンクをクリックします。

Cisco Unified Communications Manager でサポートされている JVM バージョン

今回のリリースの Cisco Unified Communications Manager でサポートされている JVM バージョンの詳細については、https://developer.cisco.com/site/jtapi/documents/ cisco-unified-jtapi-supported-jvm-versions/を参照してください。

(注)

Cisco Unified Communications Manager 4.x から 5.0 以上にアップグレードした場合は、JTAPI ア プリケーションをインストールしたアプリケーションサーバまたはクライアントワークステー ション上の JTAPI クライアント ソフトウェアをアップグレードする必要があります。JTAPI ク ライアントをアップグレードしないと、アプリケーションの初期化に失敗します。

アップグレード後の JTAPI クライアント ソフトウェアは、以前のリリースの Cisco Unified Communications Manager とは使用できません。

# Cisco Unified JTAPI ソフトウェアのインストール

Cisco Unified JTAPI ソフトウェアのインストール モードには次の種類があります。

- サイレントインストール呼び出し
- •コマンドライン呼び出し
- •エンドユーザインストール

インストーラは一時的にJava ランタイム環境(JRE) バージョンをインストールし、操作に使用します。この JRE はアンインストール プロセスで削除されます。

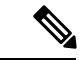

(注) Cisco Unified JTAPI Installer での JRE の配布は、Oracle/Sun Microsystems と Cisco Systems, Inc. の間の契約に基づいて行われます。

### サイレント インストール呼び出し

JTAPI Installer のサイレントインストール呼び出しを使用すると、アプリケーションのインストーラに JTAPI Installer を組み込むことができます。

JTAPI Installer をサイレント モードで実行するアプリケーションでは、次のコマンドを使用できます。

- Linux (32 ビット) プラットフォーム: CiscoJTAPIClient-linux –silent
- Windows (32 ビット) プラットフォーム: CiscoJTAPIClient.exe -silent

Cisco Unified Communications Manager 8.6(1) 以降の場合、64 ビットのオペレーティング システム (OS) の 64 ビットインストーラでは、次のコマンドを使用できます。

- Windows プラットフォーム: CiscoJTAPIx64-Windows.exe -i silent
- Linux RedHat プラットフォーム: CiscoJTAPIx64-Linux.bin -i silent

サイレントインストール中、次のコマンドを使用して TFTP 設定を渡すことができます (Windows および Linux の場合)。

CiscoJTAPIx64-Windows.exe - silent -DKEY\_TFTPIP = "IP address"

JTAPI Installer で新規インストール、アップグレードまたはダウングレードを実行すると、イ ンストール先フォルダが自動的に検出されて、サイレントインストールが実行されます。イン ストール中、インストーラにより、JTAPI サンプルアプリケーションと JAR ファイルが、イ ンストール中に指定された適切なフォルダに、サイレント インストール中はデフォルト フォ ルダに置かれます。ただし、以前のバージョンが存在する場合、JTAPI Installer にはアプリケー ションのパスを判断できないため、デフォルト フォルダ、Lib、および JTAPITools が作成さ れ、それらのフォルダにアプリケーションがインストールされます。

Windows クライアントの場合は、インストール時にレジストリが更新されて新しいインストール情報が書き込まれます。Linux 版の場合は、ユーザのホーム ディレクトリに jtapiver.ini というファイルが作成されます。

(注)

Windows 7 および Windows 2008 Server を使用している場合、サイレント インストール プロセ スを成功させるには、ユーザ アクセス コントロール (UAC) サービスを無効にする必要があ ります。

### コマンドライン呼び出し

コマンドラインから対話形式で JTAPI Installer を実行するには、コマンドプロンプトから次の いずれかのコマンドを入力します。

- Linux (32 ビット) プラットフォーム: CiscoJTAPIClient-linux.bin -console
- Windows (32 ビット) プラットフォーム: CiscoJTAPIClient.exe -console

Cisco Unified Communications Manager 8.6(1) 以降の場合、64 ビット OS の 64 ビット インストー ラでは、次のコマンドを使用します。

Windows (64 ビット) プラットフォーム : CiscoJTAPIx64-Windows.exe -i console

Linux (64 ビット) プラットフォーム: CiscoJTAPIx64-Linux.bin -i console

JTAPIのサポートされるプラットフォームの詳細については、サポートされるプラットフォーム (1ページ)を参照してください。

コマンドラインモードは、Linuxシステムなど、GUIをサポートしていないシステムにJTAPI をインストールする場合に便利です。すべてのインストール手順が文字ベースのメニューで示 され、ユーザはインストール時の条件に基づいて一連の入力を行うように求められます。コン ソールモードインストール中はすべてのインストールパラメータを使用できます。

コマンドラインモードは、Linux システムなど、GUI をサポートしていないシステムに JTAPI をインストールする場合に便利です。すべてのインストール手順が文字ベースのメニューで示 され、ユーザはインストール時の条件に基づいて一連の入力を行うように求められます。この モードでは GUI ベースのインストーラで提供されているその他のオプションもすべて使用で きます。

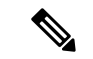

(注)

Linux のコンソール モードで reinstall/upgrade/downgrade を実行し、現在のバージョンをアンイ ンストールするオプションを選択すると、クライアントはアンインストールされますが、画面 に進行インジケータは表示されません。アンインストールが完了すると、コンソールパネルか ら通知され、インストーラは終了します。

```
Select Operation
Previous JTAPI client version detected
Installed Version: 8.6(0.96000)-5
New Client version: 8.6(0.96000)-5
Please select an operation to perform
  ->1- Reinstall current version
   2- Uninstall current version
ENTER THE NUMBER FOR YOUR CHOICE, OR PRESS <ENTER> TO ACCEPT THE DEFAULT::
Uninstallation Complete
```

Cisco Unified Communications Manager JTAPI 64-bit Client has been successfully removed from your computer.

PRESS <ENTER> TO CONTINUE:

### エンド ユーザ インストール

JTAPI Installer では、エンドューザインターフェイスとして Java Foundation Classes (JFC) Swingインターフェイスが使用されます。インストール手順を開始すると、ユーザは一連の情 報の入力と確認を行うように求められます。

インストーラは、ターゲットシステムのフォルダ「 uninst」 にアンインストーラを作成して インストールします。このフォルダは JTAPI アプリケーションの下、Windows の場合は通常 C:\Program Files\JTAPITools、Linux の場合は通常 \$HOME/.jtapi/bin にあります。このパスを使 用して、アンインストーラを起動できます。

インストーラまたはアンインストーラを実行したフォルダには ismpInstall.txt(または ismpUninstall.txt)というログファイルが作成され、このファイルにインストール手順について の詳細情報がすべて保存されます。このファイルにはクライアントのインストール中に発生し た各種イベントのトレースの完全なリストが含まれるため、エラーの確認にも使用できます。

Cisco Unified Communications Manager 8.6(1) 以降では、JTAPI クライアントは 64 ビット プラッ トフォームでもサポートされます。InstallAnywhereツールを使用して作成されたインストーラ により、Windowsの場合はデフォルトフォルダのC:\Program Files\Cisco\JTAPI64Tools\にJTAPI ツールおよびアプリケーションがインストールされます。Linux の場合、JTAPI ツールおよび アプリケーションは、\$HOME/.jtapi64/ にインストールされます。アンインストーラは、同じ ディレクトリの uninstaller ディレクトリに置かれます。ライブラリ ファイル(jtapi.jar、 jtracing.jar および updater.jar) は、親ディレクトリの lib フォルダにインストールされます。

ログファイル InstallLog\_stout.txt/ InstallLog\_sterr.txt が、Windows の C:Documents and Settings\Administrator などのユーザホームディレクトリに作成されます。このファイルには、 インストール手順に関する詳細がすべて保存されます。このファイルには製品インストール中 に発生した各種イベントのトレースの完全なリストが含まれるため、エラーの確認にも使用で きます。

#### OS プラットフォーム チェック

64 ビット JTAPI クライアントを 32 ビットの OS にインストールすることはできません。この ようなインストールを行おうとすると、次のエラー画面が表示され、[Windows プラットフォー ム] へのインストールが中止されます。

| Launch | Anywhere Error 🛛 🛛                                  |        |
|--------|-----------------------------------------------------|--------|
| ⊗      | Windows error 193 occured while loading the Java VM |        |
|        | OK                                                  | 304013 |

Linux プラットフォームの場合でも、同様のエラーが発生しインストールが中止されます。

サポート対象/対象外のインストール操作:

- 64 ビットOSへの32 ビット JTAPI クライアントのインストールはサポートされています。 インストールは正常に実行されます。インストーラは WOW64 下で実行されます。つまり、WOW64 設定のすべてのファイル/フォルダ/レジストリが使用されます。
- 32 ビット OS への 64 ビット JTAPI クライアントのインストールはサポートされていません。「JVM のロード中に Windows エラー 193 が発生しました」というエラーメッセージが表示され、インストールに失敗します。
- 3. 32 ビットOS への 32 ビット JTAPI クライアントのインストールはサポートされています。 インストールが正常に続行されます(通常のインストール)。
- 4. 64ビットOSへの64ビットJTAPIクライアントのインストールはサポートされています。 インストールが正常に続行されます(通常のインストール)。

### インストール手順

以降のセクションでは、Linux および Windows プラットフォームでのインストール手順につい て説明します。

リリース 12.5 (1) 以降、以下のインストーラは .zip ファイル (CiscoJTAPIWindows.zip および CiscoJTAPILinux.zip) に置き換えられます。

- CiscoJTAPIClient-linux.bin
- CiscoJTAPIClient.exe
- CiscoJTAPIx64-Windows

• CiscoJTAPIx64-Linux.bin

| 次の表に、 | デフォルトの | JTAPI zip ディレク | ' トリ | の詳細を示します。 |
|-------|--------|----------------|------|-----------|
|-------|--------|----------------|------|-----------|

| クライアント名<br>とタイプ      | <b>JTAPI</b> ライブ<br>ラリ       | サンプルア<br>プリケー<br>ション、マ<br>ニュアルと<br>JTPrefs | CLASSPATH                                                                                                    | LD_LIBRARY_PATH |
|----------------------|------------------------------|--------------------------------------------|----------------------------------------------------------------------------------------------------|-----------------|
| CiscoJTAPIWindowszip | {解凍場所}\<br>CiscoJTAPIx32\lib | {解凍場所}\<br>CiscoJTAPIx32                   | <pre>{解凍場 所}\CiscoJTAPIx32\lib\ cryptojcommon.jar; {解凍場所}\ CiscoJTAPIx32\lib\cryptojce.jar, {解凍場所}\ CiscoJTAPIx32\lib\jcmFIPS.jar; {解凍場所}\ CiscoJTAPIx32\lib\ sslj.jar;{解凍場 所}\CiscoJTAPIx32 \lib\jtapi.jar</pre>  | 適用不可能           |
|                      | {解凍場所}\<br>CiscoITAPIx64\lib | {解凍場所}\<br>CiscoITAPIx64                   | <pre>{解凍場 ff}\CiscoJTAPIx64\lib\ cryptojcommon.jar; {解凍場所}\ CiscoJTAPIx64\lib\cryptojce.jar, {解凍場所}\ CiscoJTAPIx64\lib\jcmFIPS.jar, {解凍場所}\ CiscoJTAPIx64\lib\ sslj.jar; {解凍場所}\ CiscoJTAPIx64\lib\jtapi.jar</pre> | 適用不可能           |

| クライアント名<br>とタイプ     | <b>JTAPI</b> ライブ<br>ラリ       | サンプルア<br>プリケー<br>ション、マ<br>ニュアルと<br>JTPrefs | CLASSPATH | LD_LIBRARY_PATH              |
|---------------------|------------------------------|--------------------------------------------|-----------|------------------------------|
| CiscoJTAPILinux.zip | {解凍場所}\<br>CiscoJTAPIx32\lib | {解凍場所}\<br>CiscoJTAPIx32                   |           | export<br>LD_LIBRARY_PATH=   |
|                     |                              |                                            |           | \$LD_LIBRARY_PATH:           |
|                     |                              |                                            |           | {解凍場所}/<br>CiscoJTAPIx32/lib |

| クライアント名<br>とタイプ | <b>JTAPI</b> ライブ<br>ラリ | サンプルア<br>プリケー<br>ション、マ<br>ニュアルと<br>JTPrefs | CLASSPATH                                     | LD_LIBRARY_PATH |
|-----------------|------------------------|--------------------------------------------|-----------------------------------------------|-----------------|
|                 |                        |                                            | export<br>CLASSPATH=\$CLASSPATH:              |                 |
|                 |                        |                                            | {解凍場所}/<br>CiscoJTAPIx32/lib/                 |                 |
|                 |                        |                                            | CiscoJCEProvider.jar:                         |                 |
|                 |                        |                                            | {解凍場所}/<br>CiscoJTAPIx32/lib/CiscoJUtils.jar. |                 |
|                 |                        |                                            | {解凍場所}/<br>CiscoJTAPIx32/lib/                 |                 |
|                 |                        |                                            | libCiscoJCEJNI.so:                            |                 |
|                 |                        |                                            | {解凍場所}/<br>CiscoJTAPIx32/lib/libssl.so:       |                 |
|                 |                        |                                            | {解凍場所}/<br>CiscoJTAPIx32/lib/                 |                 |
|                 |                        |                                            | libssl.so.1.0.1:                              |                 |
|                 |                        |                                            | {解凍場所}/<br>CiscoJTAPIx32/lib/                 |                 |
|                 |                        |                                            | log4j-1.2.17.jar:                             |                 |
|                 |                        |                                            | {解凍場所}/<br>CiscoJTAPIx32/lib/                 |                 |
|                 |                        |                                            | libciscosafec.so:                             |                 |
|                 |                        |                                            | {解凍場所}/<br>CiscoJTAPIx32/lib/                 |                 |
|                 |                        |                                            | libciscosafec.so.3:                           |                 |
|                 |                        |                                            | {解凍場所}/<br>CiscoJTAPIx32/lib/                 |                 |
|                 |                        |                                            | libciscosafec.so.3.0.1:                       |                 |
|                 |                        |                                            | {解凍場所}/<br>CiscoJTAPIx32/lib/                 |                 |
|                 |                        |                                            | libcrypto.so                                  |                 |
|                 |                        |                                            | {解凍場所}/<br>CiscoJTAPIx32/lib/                 |                 |
|                 |                        |                                            | libcrypto.so.1.0.1:                           |                 |

| クライアント名<br>とタイプ | <b>JTAPI</b> ライブ<br>ラリ      | サンプルア<br>プリケー<br>ション、マ<br>ニュアルと<br>JTPrefs | CLASSPATH                                                                                                    | LD_LIBRARY_PATH                                                                  |
|-----------------|-----------------------------|--------------------------------------------|----------------------------------------------------------------------------------------------------|----------------------------------------------------------------------------------|
|                 |                             |                                            | {解凍場所}/<br>CiscoJTAPIx32/lib/<br>slf4j-api-1.7.24.jar:<br>{解凍場所}/<br>CiscoJTAPIx32/lib/<br>slf4j-log4j12-1.7.24.jar:<br>{解凍場所}/<br>CiscoJTAPIx32/lib/<br>slf4j-simple-1.7.24.jar:<br>{解凍場所}/<br>CiscoJTAPIx32/lib/jtapi.jar:<br>{解凍場所}/<br>CiscoJTAPIx32/lib/<br>bcpkix-jdk15on-154.jar:<br>{解凍場所}/<br>CiscoJTAPIx32/lib/<br>bcpkix-jdk15on-154.jar: |                                                                                  |
|                 | {解凍場所}\<br>CiscoJTAPIx64lib | {解凍場所}\<br>CiscoITAPIx64                   |                                                                                                    | export<br>LD_LIBRARY_PATH=<br>\$LD_LIBRARY_PATH:<br>{解凍場所}/<br>CiscoJTAPIx64/lib |

| クライアント名 | JTAPI ライブ | サンプルア                             | CLASSPATH                     | LD_LIBRARY_PATH |
|---------|-----------|-----------------------------------|-------------------------------|-----------------|
| とタイプ    | 50        | プリケー<br>ション、マ<br>ニュアルと<br>JTPrefs |                               |                 |
|         |           |                                   | export CLASSPATH=             |                 |
|         |           |                                   | \$CLASSPATH:                  |                 |
|         |           |                                   | {解凍場所}/<br>CiscoJTAPIx64/lib/ |                 |
|         |           |                                   | CiscoJCEProvider.jar:         |                 |
|         |           |                                   | {解凍場所}/<br>CiscoJTAPIx64/lib/ |                 |
|         |           |                                   | CiscoJUtils.jar:              |                 |
|         |           |                                   | {解凍場所}/<br>CiscoJTAPIx64/lib/ |                 |
|         |           |                                   | libCiscoJCEJNI.so:            |                 |
|         |           |                                   | {解凍場所}/<br>CiscoJTAPIx64/lib/ |                 |
|         |           |                                   | libssl.so:                    |                 |
|         |           |                                   | {解凍場所}/<br>CiscoJTAPIx64/lib/ |                 |
|         |           |                                   | libssl.so.1.0.1:              |                 |
|         |           |                                   | {解凍場所}/<br>CiscoJTAPIx64/lib/ |                 |
|         |           |                                   | log4j-1.2.17.jar:             |                 |
|         |           |                                   | {解凍場所}/<br>CiscoJTAPIx64/lib/ |                 |
|         |           |                                   | libciscosafec.so:             |                 |
|         |           |                                   | {解凍場所}/<br>CiscoJTAPIx64/lib/ |                 |
|         |           |                                   | libciscosafec.so.3:           |                 |
|         |           |                                   | {解凍場所}/<br>CiscoJTAPIx64/lib/ |                 |
|         |           |                                   | libciscosafec.so.3.0.1:       |                 |
|         |           |                                   | {解凍場所}/<br>CiscoJTAPIx64/lib/ |                 |
|         |           |                                   | libcrypto.so                  |                 |

| クライアント名<br>とタイプ | <b>JTAPI</b> ライブ<br>ラリ | サンプルア<br>プリケー<br>ション、マ<br>ニュアルと<br>JTPrefs | CLASSPATH                               | LD_LIBRARY_PATH |
|-----------------|------------------------|--------------------------------------------|-----------------------------------------|-----------------|
|                 |                        |                                            | {解凍場所}/<br>CiscoJTAPIx64/lib/           |                 |
|                 |                        |                                            | libcrypto.so.1.0.1:                     |                 |
|                 |                        |                                            | {解凍場所}/<br>CiscoJTAPIx64/lib/           |                 |
|                 |                        |                                            | slf4j-api-1.7.24.jar:                   |                 |
|                 |                        |                                            | {解凍場所}/<br>CiscoJTAPIx64/lib/           |                 |
|                 |                        |                                            | slf4j-log4j12-1.7.24.jar:               |                 |
|                 |                        |                                            | {解凍場所}/<br>CiscoJTAPIx64/lib/           |                 |
|                 |                        |                                            | slf4j-simple-1.7.24.jar:                |                 |
|                 |                        |                                            | {解凍場所}/<br>CiscoJTAPIx64/lib/jtapi.jar: |                 |
|                 |                        |                                            | {解凍場所}/<br>CiscoJTAPIx64/lib/           |                 |
|                 |                        |                                            | bcpkix-jdk15on-154.jar:                 |                 |
|                 |                        |                                            | {解凍場所}/<br>CiscoJTAPIx64/lib/           |                 |
|                 |                        |                                            | bcprov-jdk15on-154.jar                  |                 |

### Linux プラットフォーム

Cisco Unified JTAPI のインストールと JTAPI Preferences のユーザインターフェイスでは、複数の言語がサポートされています。

Cisco Unified JTAPIInstaller は次の項目をローカル ディスク ドライブにインストールします。

- JTAPI Java クラス(\$HOME/.jtapi/lib ディレクトリ)
- JTAPI Preferences (\$HOME/.jtapi/bin ディレクトリ)
- JTAPI サンプル アプリケーション makecall、jtrace(\$HOME/.jtapi/bin ディレクトリ)
- JTAPI ドキュメント(\$HOME/.jtapi/bin/doc ディレクトリ)

#### リリース 8.6 から適用可能:

64 ビット OS の 64 ビット JTAPI インストーラの場合:

- JTAPI Java クラス(\$HOME/.jtapi64/lib ディレクトリ)
- JTAPI Preferences (\$HOME/.jtapi64/bin ディレクトリ)
- JTAPI サンプル アプリケーション makecall、jtrace(\$HOME/.jtapi64/bin ディレクトリ)
- JTAPI ドキュメント(\$HOME/.jtapi64/bin/doc ディレクトリ)

Linux プラットフォームに Cisco Unified JTAPI ソフトウェアをインストールするには、次の手順に従います。

- 1. Cisco Unified JTAPI クライアント ソフトウェアをインストールするコンピュータにログインします。
- 2. 適切な ISMP/IA インストーラを探して起動します。

#### リリース 8.6 から適用可能:

64 ビット OS の 64 ビット JTAPI インストーラの場合:

- • CiscoJTAPIx64-Linux.bin (Linux OS の場合)
- 1. Cisco Unified JTAPI クライアント ソフトウェアをインストールするコンピュータにログインします。
- 2. 適切な ISMP/IA インストーラを探して起動します。
- 3. Cisco Unified JTAPI Installer の指示に従います。

#### リリース 12.5.1 から適用可能:

Linux プラットフォームに Cisco Unified JTAPI ソフトウェアをインストールするには、次の手順に従います。

#### 始める前に

• リリース 12.5(1) よりも前の Cisco JTAPI バージョンを使用している場合は、その以前の バージョンをアンインストールします。

#### 手順

- ステップ1 Cisco Unified JTAPI クライアント ソフトウェアをインストールするコンピュータにログインします。
- ステップ2 Unified Communications Manager の管理インターフェイスの[プラグイン (Plugins)]ページ ([ア プリケーション (Application)]>[プラグイン (Plugins)]) にある[ダウンロード (Download)] リンクをクリックして、必要な JTAPI クライアントをダウンロードします。JTAPI を使用する CTI アプリケーション サーバに zip ファイルを保存します。

- ステップ3 ダウンロードしたフォルダを解除し、ファイルを展開します。ファイルには、Linux (32 ビッ トおよび 64 ビット)用の JTAPI パッケージ、マニュアル、およびサンプルコードが含まれま す。クラスパス変数を更新します。ステップ6に進みます。
- ステップ4 または、プラットフォームに応じて install32.sh または install64.sh を実行します。スクリプトに 記述されている手順に従って、クラスパスをインストールおよび更新します。
- ステップ5 インストール後、インストール場所に移動します。
- ステップ6 jtprefs.bat ファイルを実行します。

[Cisco Unified Communications Manager JTAPIの初期設定 <バージョン番号> リリース (Cisco Unified Communications Manager Jtapi Preferences <version number> Release)]ダイアログボッ クスが表示されます。

(注) JTPrefsは、jtapi.iniパラメータを設定するためのユーザインターフェイスを提供する アプリケーションです。JTprefsは、jtapi.iniファイルが存在しない場合のjtapi.iniファ イル作成、およびトレース設定の設定または変更に使用します。Linuxマシンでは、 変更を有効にするには、インストール後にセッションをログアウトしてから再度ログ インする必要があります。

Linux の場合、デフォルトディレクトリの例は unzipped folder\CiscoJTAPILinux\CiscoJTAPIx64\lib や unzipped folder\CiscoJTAPILinux\CiscoJTAPIx32\lib です。

(注) Cisco Unified JTAPI ソフトウェアはデフォルト ドライブにインストールされます。

Linux の場合、デフォルトディレクトリの例は\$HOME/.jtapi/lib(32 ビットインストーラの場合)、または \$HOME/.jtapi64/lib(64 ビットインストーラの場合)です。

#### Linux インストールの確認

JTAPI が正常にインストールされたことを確認するには、以下のステップに従います。

#### 手順

- ステップ1 \$HOME ディレクトリに.jtapiver.ini ファイルが作成されていることを確認します。
- ステップ2 \$HOME/.jtapi/bin フォルダに JTAPI プログラム ファイルとドキュメントが存在することを確認 します。

makecall、jtrace、Locale\_files、および doc フォルダを探します。

- **ステップ3** \$HOME/.jtapi/lib に JTAPI ライブラリが存在することを確認します。 jtapi.jar、jtracing.jar、および updater.jar ファイルを探します。
- **ステップ4** クラスパスに \$HOME/.jtapi/lib/jtapi.jar が存在することを確認した後、\$HOME/.jtapi/bin フォル ダから次のコマンドを実行します。

com.cisco.services.jtprefs.jtprefsFrame

[JTAPI の初期設定(JTAPI Preferences)]ダイアログボックスが表示されます。

- (注) JTPrefs アプリケーションがない場合は、次のコマンドを入力して jtapi.ini ファイルを 生成できます。
  - < jview | java > CiscoJtapiVersion -parms

このコマンドにより、カレントディレクトリに jtapi.ini ファイルが生成されます。

Cisco Unified Communications Manager 8.6(1) 以降の場合、64 ビットOS の 64 ビット インストー ラのデフォルトのインストール ディレクトリは HOME/.jtapi64/です。

インストール後、CLASSPATH が jtapi.jar の場所で更新されます。Linux の場合、ファイル .jtapiver.ini がユーザ ホーム ディレクトリのインストールの場所で更新されます。クラスパス の変更を有効にするには、ログオフして、ログインし直す必要があります。

ユーザはインストール時に \$HOME 以外のフォルダを選択して JTAPI をインストールできま す。その場合は、指定したフォルダ内に.jtapi というフォルダが作成され、そのフォルダの中 に bin フォルダと lib フォルダが作成されて対応するファイルがコピーされます。たとえば /home/jtapiuser というフォルダを選択した場合のフォルダ構造は次のようになります

/home/jtapiuser/.jtapi/bin (32 ビットインストーラの場合) : makecall、jtrace、Locale\_files、お よび doc フォルダが含まれます。

または

/home/jtapiuser/.jtapi64/bin (64 ビットインストーラの場合)

/home/jtapiuser/.jtapi/lib (32 ビットインストーラの場合) : jtapi.jar、jtracing.jar、および updater.jar ファイルが含まれます。

または

/home/jtapiuser/.jtapi64/lib (64 ビットインストーラの場合)

この場合、ステップ4で/home/jtapiuser/.jtapi/binフォルダ(32ビットインストーラの場合)または/home/jtapiuser/.jtapi64/binフォルダ(64ビットインストーラの場合)からコマンドを実行します。

### Windows プラットフォーム

Cisco Unified JTAPI のインストールと JTAPI Preferences のユーザインターフェイスでは、複数の言語がサポートされています。

Cisco Unified JTAPI Installer は次のものをローカル ディスク ドライブにインストールします。

- JTAPI Java クラス(%SystemRoot%\java\lib ディレクトリ)
- JTAPI Preferences (Program Files\JTAPITools ディレクトリ)
- JTAPI サンプル アプリケーション makecall、jtrace(Program Files\JTAPITools ディレクトリ)

• JTAPI ドキュメント(Program Files\JTAPITools\doc ディレクトリ)

#### リリース 8.6 から適用可能:

64 ビット OS の 64 ビット JTAPI インストーラの場合:

- JTAPI Java Preferences (Program Files\Cisco\JTAPI64Tools)
- JTAPI Java クラス (Program Files\Cisco\JTAPI64Tools\lib)
- JTAPI サンプルアプリケーション makecall、jtrace (Program Files\Cisco\JTAPI64Tools ディレクトリ)
- JTAPI ドキュメント (Program Files\Cisco\JTAPI64Tools\doc ディレクトリ)

インストール後、CLASSPATH が jtapi.jar の場所で更新されます。Windows の場合、レジスト リが更新されます。[HKEY LOCAL MACHINE\SOFTWARE\Cisco Systems, Inc.\JTAPI\Client\Tools

HKEY\_LOCAL\_MACHINE\SOFTWARE\Cisco Systems, Inc.\JTAPI\Client\Tools\Lib]

Windows プラットフォームに Cisco Unified JTAPI ソフトウェアをインストールするには、次の 手順に従います。

- 1. Cisco Unified JTAPI クライアント ソフトウェアをインストールするコンピュータにログインします。
- 2. すべての Windows プログラムを終了します。
- 3. Cisco Unified JTAPI インストーラ(Cisco JTAPIClient.exe)を探して起動します。
- 4. インストーラの指示に従います。

#### リリース 12.5.1 から適用可能:

Windows プラットフォームに Cisco Unified JTAPI ソフトウェアをインストールするには、次の 手順に従います。

#### 始める前に

 ・リリース 12.5(1) よりも前の Cisco JTAPI バージョンを使用している場合は、その以前の バージョンをアンインストールします。

#### 手順

- ステップ1 Cisco Unified JTAPI クライアント ソフトウェアをインストールするコンピュータにログインします。
- ステップ2 Unified Communications Manager の管理インターフェイスの [プラグイン (Plugins)]ページ ([ア プリケーション (Application)]>[プラグイン (Plugins)]) にある [ダウンロード (Download)] リンクをクリックして、必要な JTAPI クライアントをダウンロードします。JTAPI を使用する CTI アプリケーション サーバに zip ファイルを保存します。

- ステップ3 ダウンロードしたフォルダを解除し、ファイルを展開します。ファイルには、Windows (32 ビットおよび 64 ビット)用の JTAPI パッケージ、マニュアル、およびサンプルコードが含ま れます。クラスパス変数を更新します。ステップ6に進みます。
- ステップ4 または、プラットフォームに応じて install32.bat または install64.bat を実行します。スクリプト に記述されている手順に従って、クラスパスをインストールおよび更新します。
- ステップ5 インストール後、インストール場所に移動します。
- ステップ6 jtprefs.bat ファイルを実行します。

[Cisco Unified Communications Manager JTAPIの初期設定 <バージョン番号> リリース(Cisco Unified Communications Manager Jtapi Preferences <version number> Release)]ダイアログボックスが表示されます。

(注) JTPrefsは、jtapi.iniパラメータを設定するためのユーザインターフェイスを提供する アプリケーションです。JTprefsは、jtapi.iniファイルが存在しない場合のjtapi.iniファ イル作成、およびトレース設定の設定または変更に使用します。

Windows の場合、デフォルトディレクトリの例は unzipped folder\CiscoJTAPIWindows\CiscoJTAPIx64\lib や unzipped folder\CiscoJTAPIWindows\CiscoJTAPIx32\lib です。

### 32 ビット Windows プラットフォームへの Cisco JTAPI のインストール

#### 12.5.1 より前のリリースで適用可能。

32 ビットの Windows プラットフォームに Cisco Unified JTAPI ソフトウェアをインストールするには、以下のステップに従います。

#### 手順

- **ステップ1** Cisco Unified JTAPI クライアント ソフトウェアをインストールするコンピュータにログインします。
- ステップ2 すべての Windows プログラムを終了します。
- ステップ3 Unified Communications Manager の管理インターフェイスの [プラグイン (Plugins)]ページから 32 ビットの JTAPI クライアントをダウンロードします ([アプリケーション (Application)] > [プラグイン (Plugins)])。JTAPI を使用する CTI アプリケーション サーバでクライアントを保存します。
- **ステップ4** CiscoJTAPIClient.exe をダブルクリックして、インストール プロセスを開始します。 次の画面が表示されます。

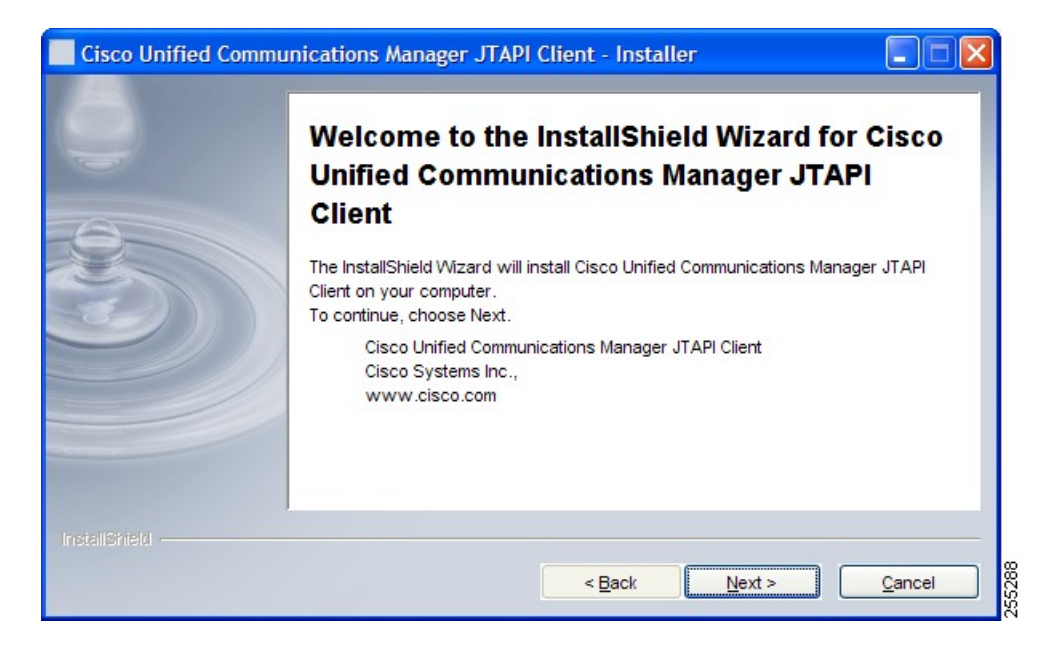

**ステップ5** [Next] をクリックします。

次の画面が表示されます。

| Cisco Unified Commu | nications Manager JTAPI Client - Installer                           |               |
|---------------------|----------------------------------------------------------------------|---------------|
|                     | Please read the information below.<br>Current version 8.6(0.96000)-9 |               |
|                     | < <u>B</u> ack                                                       | <u>Cancel</u> |

ステップ6 [Next] をクリックします。次の画面が表示されます。

| Cisco Unified Commu | nications Manager JTAPI Client - Installer                      |        |
|---------------------|-----------------------------------------------------------------|--------|
|                     | Enter destination folder for sample applications and documents. |        |
|                     | C:\Program Files\JTAPITools\                                    |        |
| 2                   |                                                                 | Browse |
| <b>3</b> )))        |                                                                 |        |
|                     |                                                                 |        |
|                     |                                                                 |        |
| InstallSkield       |                                                                 |        |
|                     | < Back Next >                                                   | Cancel |

- ステップ7 ライブラリファイル (jtapi.jar)を保存するフォルダを指定します。[参照 (Browse)]をクリックして、ライブラリファイルを保存するフォルダに移動することもできます。
- **ステップ8** [次へ (Next)]をクリックします。

次の画面が表示されます。この画面には、Cisco JTAPI の javadoc、サンプル アプリケーション、Cisco JTAPI Preferences アプリケーションのデフォルトの場所が表示されます。[参照 (Browse)] ボタンをクリックして、場所を変更できます。

| Cisco Unified Commu | nications Manager JTAPI Client - Installer                                        |        |
|---------------------|-----------------------------------------------------------------------------------|--------|
|                     | Enter destination folder for sample applications and documents<br>Directory Name: |        |
|                     | C:\Program Files\JTAPITools\                                                      |        |
|                     |                                                                                   | Browse |
|                     |                                                                                   |        |
|                     |                                                                                   |        |
|                     |                                                                                   |        |
|                     |                                                                                   |        |
|                     |                                                                                   |        |
| InstallShield -     | Rook Nexts                                                                        |        |
|                     |                                                                                   |        |

**ステップ9** [Next] をクリックします。

次の画面には、ライブラリおよびサンプルアプリケーションをインストールする場所が表示されます。

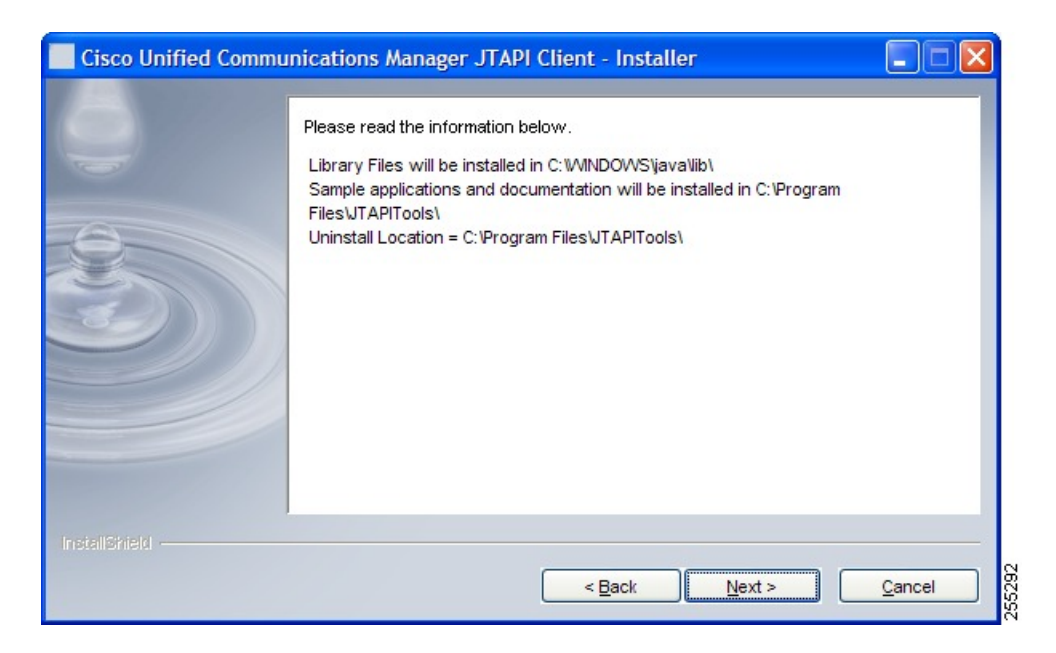

#### **ステップ10** [Next] をクリックします。

次の画面には、インストールの進行状況が示されます。

| in:<br>wa | talling Cisco Unit<br>t | fied Communicati    | ons Manager JT/   | API Client. Please |
|-----------|-------------------------|---------------------|-------------------|--------------------|
| CI        | rogram FilesWTAP        | ITools\doc\com\cisc | o\\TraceVVriterMa | nager.html         |
|           |                         | 30%                 | 5                 |                    |
|           |                         |                     |                   |                    |
|           |                         |                     |                   |                    |
|           |                         |                     |                   |                    |
|           |                         |                     |                   |                    |
|           |                         |                     |                   |                    |
|           |                         |                     |                   |                    |

**ステップ11** インストールが完了したら、[次へ(Next)]をクリックします。 次の画面が表示されます。

| Cisco Unified Comm | unications Manager ITAPI Client - InstallShield Wizard             |
|--------------------|--------------------------------------------------------------------|
|                    |                                                                    |
| 9                  | Please Enter CiscoTFTP Server IP Address for Locale updates below. |
| 0                  | CiscoTFTP IP Addres:                                               |
|                    | <u>  </u>                                                          |
|                    |                                                                    |
| InstallShield      |                                                                    |
|                    | < <u>B</u> ack <u>N</u> ext > <u>C</u> ancel                       |

 ステップ12 [Cisco TFTP IP アドレス (Cisco TFTP IP Address)]を指定し、[次へ (Next)]をクリックします。このアドレスは、JTAPI によって Cisco Unified Communication Manager からのロケールの 更新のダウンロードに使用されます。インストール時に TFTP アドレスがわからない場合は、 JTAPI Preferences を使用して入力できます。

次の画面が表示されます。

| Cisco Unified Comm | unications Manager JTAPI Client - Installer |                |
|--------------------|---------------------------------------------|----------------|
|                    | Installation complete.                      |                |
| -                  | Yes, I want to view the readme file.        |                |
| 0                  |                                             |                |
|                    |                                             |                |
|                    |                                             |                |
|                    |                                             |                |
|                    |                                             |                |
| InstallShield      |                                             |                |
|                    | < <u>B</u> ack <u>N</u> ext >               | <u>F</u> inish |

この画面には、readmeファイルを読むかどうかのオプションが表示されます。このファイルには、サンプルアプリケーションの使い方、警告、その他の情報が記載されています。[はい、

readme ファイルを表示します (Yes, I want to view the readme file)] チェックボックスをオンに して [終了 (Finish)] をクリックできます。

### 64 ビットの Windows プラットフォームへの Cisco JTAPI のインストール

#### 12.5.1 より前のリリースで適用可能。

64 ビットの Windows プラットフォームに Cisco Unified JTAPI ソフトウェアをインストールするには、次の手順に従います。

#### 手順

- **ステップ1** Cisco Unified JTAPI クライアント ソフトウェアをインストールするコンピュータにログインします。
- ステップ2 すべての Windows プログラムを終了します。
- ステップ3 Unified Communications Manager の管理インターフェイスの [プラグイン (Plugins)]ページから 64 ビットの JTAPI クライアントをダウンロードします ([アプリケーション (Application)] > [プラグイン (Plugins)])。JTAPI を使用する CTI アプリケーション サーバでクライアントを保存します。
- **ステップ4** CiscoJTAPIx64-Windows.exe をダブルクリックして、インストール プロセスを開始します。 次の画面が表示されます。

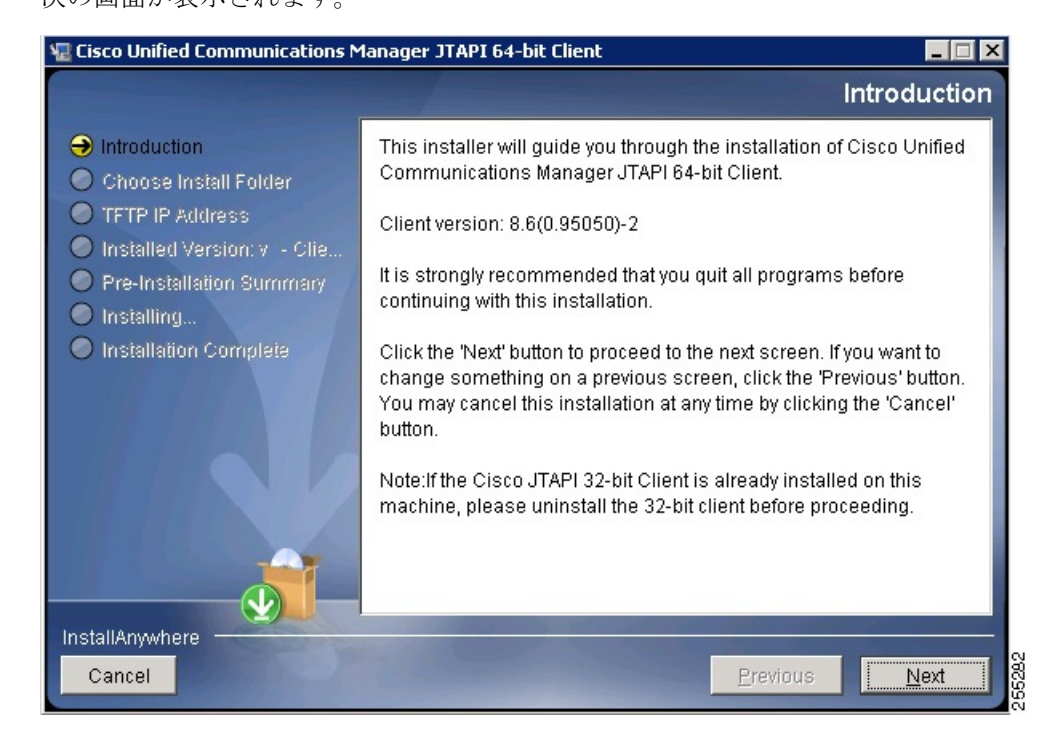

**ステップ5** [次へ(Next)] をクリックします。

次の画面に、java クラス ファイル (jtapi.jar) 、Cisco JTAPI の javadoc、サンプル アプリケー ションおよび Cisco JTAPI Preferences アプリケーションのデフォルトの場所が表示されます。 [選択 (Choose)] ボタンをクリックして、場所を変更できます。

| 堰 Cisco Unified Communications M                                                                                                    | lanager JTAPI 64-bit Client                                                                                          |
|----------------------------------------------------------------------------------------------------|----------------------------------------------------------------------------------------------------|
|                                                                                                    | Choose Install Folder                                                                                                |
| <ul> <li>Introduction</li> <li>Choose Install Folder</li> <li>TFTP IP Address</li> <li>Installed Version: v - Clie</li> <li>Pre-Installation Summary</li> </ul> | Enter destination folder for libraries, sample applications and documents                                            |
| Installation Complete                                                                                                    | Specify Destination Folder:<br>C:\Program Files\Cisco\JTAPI64Tools<br><u>R</u> estore Default Folder Ch <u>o</u> ose |
| InstallAnywhere Cancel                                                                                                    | Previous Next                                                                                                    |

#### **ステップ6** [Next] をクリックします。

次の画面が表示されます。

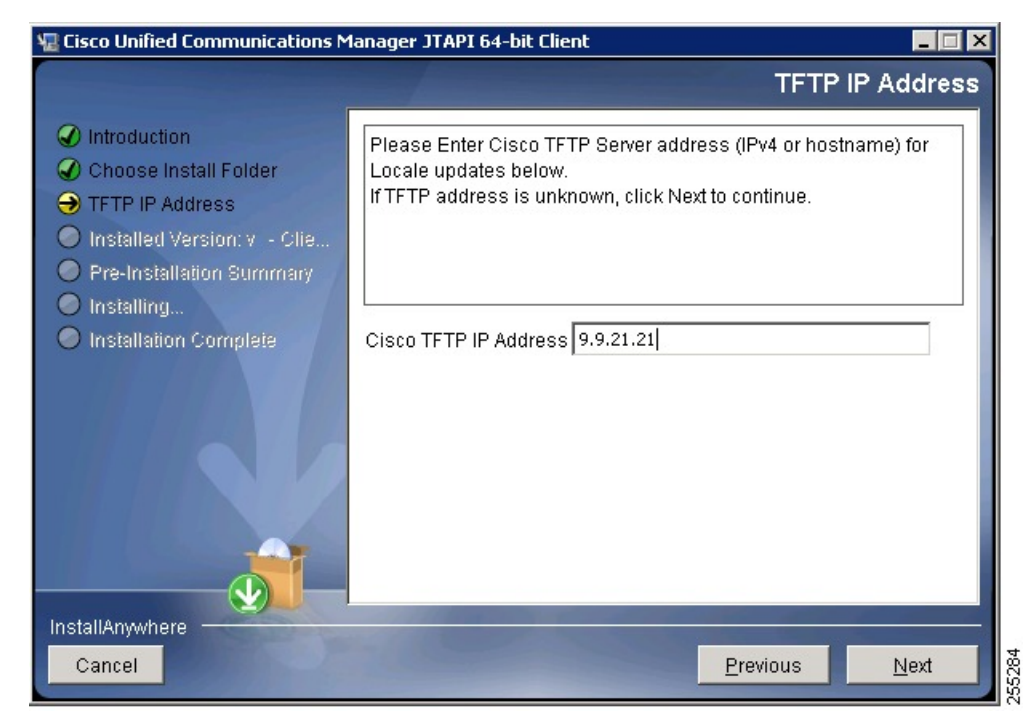

- ステップ7 [TFTP IP アドレス (TFTP IP address)]を指定します。このアドレスは、Cisco JTAPI によって Cisco Unified Communication Manager からのロケールの更新のダウンロードに使用されます。 インストール時に TFTP アドレスがわからない場合は、JTAPI Preferences を使用して入力でき ます。
- **ステップ8** [次へ (Next)]をクリックします。

次の画面に、インストール フォルダとライブラリ ファイルの場所を含むインストール前のサ マリーが表示されます。

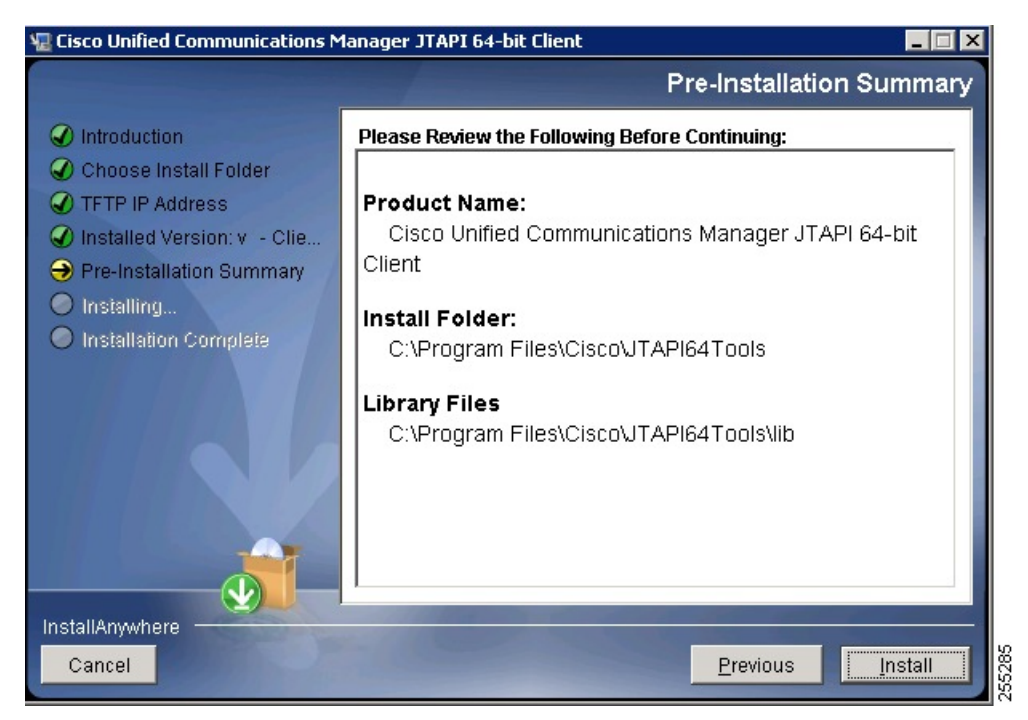

**ステップ9** [Install (インストール)]をクリックします。 次の画面には、インストールの進行状況が示されます。

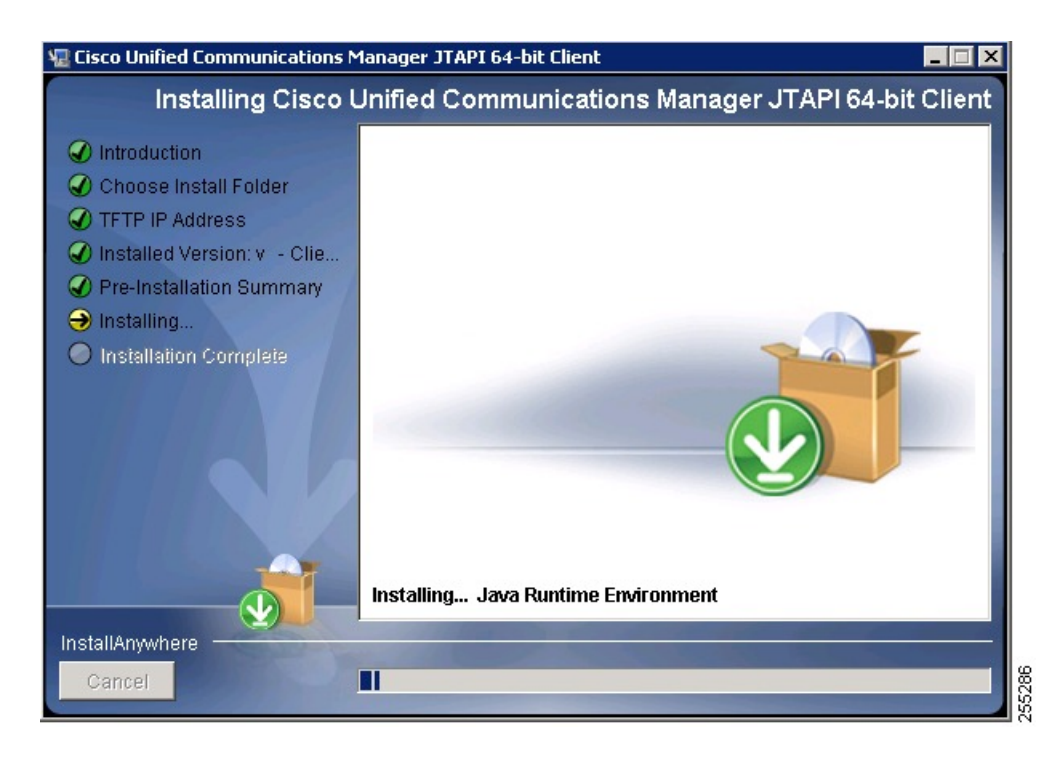

インストールが完了すると、次の画面が表示されます。

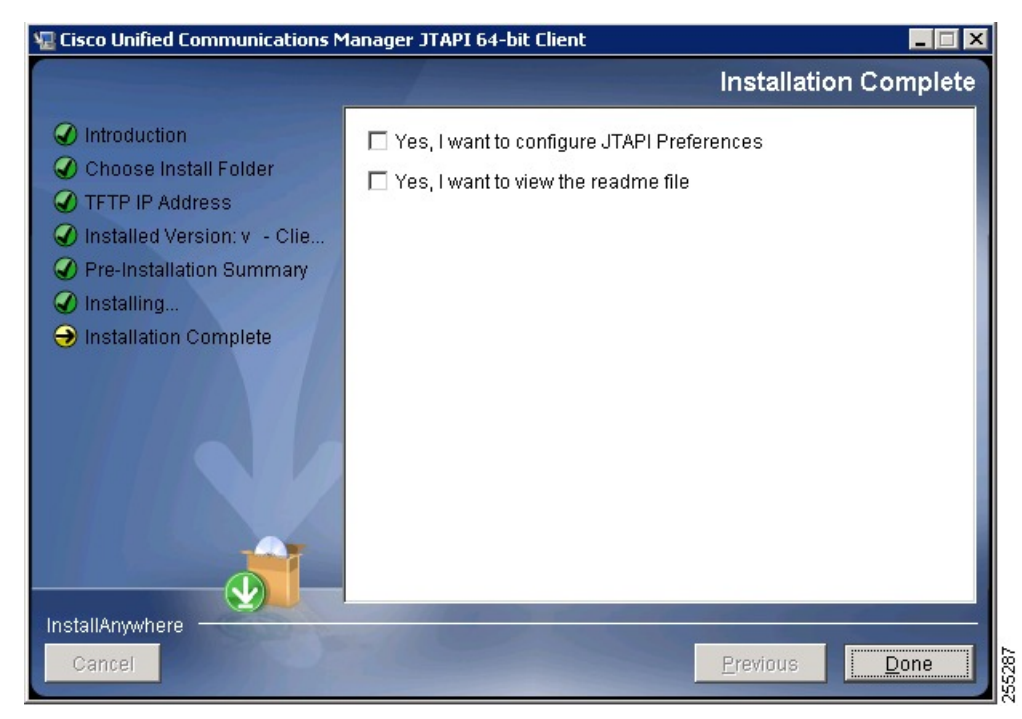

ステップ10 JTAPI preference 設定を開く場合は、[はい、JTAPI Preferences を設定します (Yes I want to configure JTAPI Preferences)] チェックボックスをオンにします。サンプル アプリケーションの使い方、警告、その他の情報が記載された readme ファイルを表示する場合は、[はい、readme ファイルを表示します (Yes I want to view the readme file)]をオンにします。

ステップ11 [Done] をクリックします。

#### Windows でのインストールの検証

JTAPI を利用して発呼する makecall アプリケーションを使用すると、Windows に JTAPI が適切 にインストールされているかどうかを検証できます。makecall アプリケーションを使用するに は、次の手順に従います。

#### 手順

- ステップ1 Windows のコマンドラインから、Cisco Unified JTAPI ツールがインストールされているディレ クトリに移動します。デフォルトでは、このディレクトリは C:\Program Files\JTAPITools (32 ビットインストーラの場合)および C:\Program Files\JTAPI64Tools (64 ビットインストーラの 場合)です。
- ステップ2 makecall ディレクトリで、次のコマンドを実行します。

java CiscoJtapiVersion

ステップ3 makecall ディレクトリで、次のコマンドを実行します。

java makecall <server name> <login> <password> 1000 <phone1> <phone2>

(注) server name 変数では、Cisco Unified Communications Manager のホスト名または IP アド レスを指定します(192.168.1.100、Subscriber2 など)。

phone1 変数と phone2 変数には、ユーザ設定に従って制御される IP フォンまたは仮想電話の ディレクトリ番号を指定します。詳細については、『Cisco Unified Communications Manager Administration Guide』の「Directory Number Configuration」を参照してください。

login 変数と password 変数には、Cisco Unified Communications Manager の [ユーザの設定(User Configuration)] ウィンドウで設定したユーザ ID とパスワードを指定します。

### 現在の JTAPI バージョンの確認

インストーラからJTAPIのバージョン番号を確認するには、次のコマンドのうちのいずれかを 使用します。

- CiscoJtapiVersion.exe silent -W newversion.check = "1" -goto showversion
- CiscoJtapiClient-linux.bin -silent -W newversion.check = "1" -goto showversion

Cisco Unified Communications Manager 8.6(1) 以降の場合、64 ビット OS の 64 ビット JTAPI イン ストーラでは、次のいずれかのコマンドを使用します。

- CiscoJTAPIx64-Windows.exe -i silent -DKEY\_VERSION\_TEXT = "1"
- CiscoJTAPIx64-Linux.bin -i silent -DKEY\_VERSION\_TEXT = "1"

Cisco Unified Communications Manager 12.5 (1) 以降の場合は、プラットフォームが Windows と Linux どちらの場合でも、次のコマンドを実行します。

java CiscoJtapiVersion

これらのコマンドにより、コマンドを実行したフォルダに「jtapiversion.txt」というファイルが 作成されます。「」このファイル内に A.B(C.D)-E の形式で JTAPI のバージョンが記述されま す。

以前のバージョンのJTAPIがシステムに存在している状態で現行バージョンにアップグレード しようとすると、以前のリリースのアンインストーラが起動します。Windowsシステムで以前 のリリースのアンインストーラをサイレントモードで起動するには、次のコマンドを使用しま す。

CiscoJtapiClient.exe -silent -W newversion.silent = "1"

JTAPI Preferences のユーザインターフェイス ユーティリティ ツールがインストールされてい る場合は、このツールを使用して現在インストールされている JTAPI のバージョンを確認する こともできます。

手順

**ステップ1 [スタート(Start)] > [プログラム(Programs)] > [CiscoJTAPI] > [JTAPI]** を選択します。次のメニューが表示されます。

| 🛅 CiscoJTAPI 🔹 🕨 | Eisco Unified Communications Manager JTAPI Javadocs      |
|------------------|----------------------------------------------------------|
|                  | 🐻 Cisco Unified Communications Manager JTAPI Preferences |
|                  | 👜 ReadMe                                                 |
|                  | Uninstall Cisco Unified Communications Manager JTAPI     |
|                  | Ø Updater Javadocs                                       |

**ステップ2** 「ReadMe」ファイルを選択します。「」このファイルに、現在インストールされている Cisco Unified JTAPI のバージョンが記載されています。

## Cisco Unified CM JTAPI の使用

次のセクションでは、Cisco JTAPI のインストールによって作成されるプログラム グループと プログラム要素について説明します。

## プログラム グループおよびプログラム要素

Cisco JTAPI をインストールすると、CiscoJTAPI というプログラム グループが作成されます。 次の要素が含まれます。

- Cisco Unified Communications Manager JTAPI Javadocs : Cisco JTAPI の Javadocs リファレン ス ガイドを開きます。
- Cisco Unified Communications Manager JTAPI Preferences: JTAPI Preferences アプリケーションを起動します。
- ReadMe: デフォルトの Web ブラウザで readme.htm ファイルを起動します。
- Updater Javadocs : Cisco JTAPI にバンドルされている Javadocs Updater パッケージを開きます。

## Cisco Unified JTAPI の設定

Cisco Unified JTAPI Preferences アプリケーションを使用して、トレース レベル、トレースの保存先、およびその他のシステム パラメータを設定できます。

```
(注)
```

Windows 7 および Windows 2008 Server を使用している場合、ユーザ アクセス コントロール (UAC) サービスの実行時は、JTAPI Preferences アプリケーションを管理モードで実行する必 要があります。UAC サービスが無効化されている場合、JTAPI Preference アプリケーションは 管理権限がなくても実行できます。

このセクションでは、Cisco Unified JTAPI Preferences アプリケーションの使用方法について説明します。このセクションの内容は次のとおりです。

- [JTAPI トレース (JTAPI Tracing) ] タブ (28 ページ)
- [ログ設定(Log Destination)] タブ (30 ページ)
- [Cisco Unified CM] タブ (34 ページ)
- [Advanced] タブ (35 ページ)
- [セキュリティ (Security)] タブ (38 ページ)
- [言語 (Language)] タブ (42 ページ)

### [JTAPI トレース(JTAPI Tracing)] タブ

[JTAPI トレース(JTAPI Tracing)] タブでは JTAPI レイヤのトレース設定を変更できます。次の図に、Cisco Unified JTAPI Preferences アプリケーションの[JTAPI トレース(JTAPI Tracing)] タブを示します。ウィンドウタイトルには JTAPI のバージョン番号が表示されます。

| TAPI Tracing | Log Destination | Cisco Unified CM | Advanced | Security | Language |
|--------------|-----------------|------------------|----------|----------|----------|
| TT           | ace Levels      |                  |          |          |          |
| ~            | WARNING         |                  |          |          |          |
| Ľ            | INFORMATIONAL   |                  |          |          |          |
| r            | DEBUG           |                  |          |          |          |
|              | )ehua Levels    |                  |          |          |          |
|              | Jenug Levela    |                  |          |          |          |
| 🗹 JI         | API_DEBUGGING   |                  |          |          |          |
| TL 🗵         | APIIMPL_DEBUGGI | NG               |          |          |          |
| <b>∠</b> C1  | I_DEBUGGING     |                  |          |          |          |
| 🗹 C1         | IIMPL_DEBUGGING |                  |          |          |          |
| ₽ PF         | ROTOCOL_DEBUGG  | ING              |          |          |          |
| MI           | SC_DEBUGGING    |                  |          |          |          |
|              |                 |                  |          |          |          |
|              |                 |                  |          |          |          |
|              |                 |                  |          |          |          |

図 1: [JTAPI トレース(JTAPI Tracing)] タブ

[JTAPI トレース (JTAPI Tracing)] タブでは、次の表に示す JTAPI トレース レベルを有効また は無効にできます。

表 1: JTAPI トレース レベル

I

| jtapi.ini のフィールド        | 説明                       |  |  |  |  |
|-------------------------|--------------------------|--|--|--|--|
| トレース レベル (Trace Levels) |                          |  |  |  |  |
| WARNING                 | 低レベルの警告イベント。             |  |  |  |  |
| INFORMATIONAL           | ステータスイベント。               |  |  |  |  |
| DEBUG                   | 最高レベルのデバッグ イベント。         |  |  |  |  |
| デバッグ レベル(Debug Levels)  |                          |  |  |  |  |
| JTAPI_DEBUGGING         | JTAPI のメソッドおよびイベントのトレース。 |  |  |  |  |

| jtapi.ini のフィールド    | 説明                                                                 |
|---------------------|--------------------------------------------------------------------|
| JTAPIIMPL_DEBUGGING | 内部 JTAPI 実装トレース。                                                   |
| CTI_DEBUGGING       | JTAPI に送信された Cisco Unified Communications Manager<br>イベントをトレースします。 |
| CTIIMPL_DEBUGGING   | 内部 CTICLIENT 実装トレース。                                               |
| PROTOCOL_DEBUGGING  | CTI プロトコルの完全なデコード。                                                 |
| MISC_DEBUGGING      | 各種の低レベル デバッグ トレース。                                                 |

## [ログ設定(Log Destination)] タブ

[ログ設定(Log Destination)]タブでは、JTAPIによるトレースの作成方法とトレースの保存先 を設定できます。次に、Cisco Unified JTAPI Preferences アプリケーションの[ログ設定(Log Destination)]タブを示します。次の表に、ログのフィールドに関する説明を示します。

| API Tracing Log    | Destination     | Cisco Unified CM | Advanced      | Security  | Language |
|--------------------|-----------------|------------------|---------------|-----------|----------|
| Enabl              | e Alarm Servio  | ce               | Use Syslog    |           |          |
| -Alarm Service     | Settings        | S                | slog Settings |           |          |
| Host               | Name            | с                | ollector:     |           |          |
| Host               | Port            | р                | ort Number:   | 514       |          |
| ∠ Us               | se Rotating Lo  | g Files          | Use Jav       | a Console |          |
| -Log File Settings | ;               |                  |               |           |          |
| Maximu             | m Number of L   | .og Files:       | 10            |           |          |
| Maximu             | m Log File Size | e (MB):          | 1             |           |          |
| ⊮ Us               | e the Same Di   | rectory          |               |           |          |
| Path:              |                 |                  |               |           |          |
| Director           | y Name Base:    |                  |               |           |          |
| File Nam           | e Base:         |                  | CiscoJtapi    |           |          |
| File Nam           | e Extension:    |                  | log           |           |          |
|                    |                 |                  |               |           |          |
|                    |                 | ,                |               |           |          |

図 2:[ログ設定(Log Destination)] タブ

表 2: [ログ設定(Log Destination)]のフィールド

| フィールド名                                                      | デフォルト | 最小             | 最大 | 説明                                                                                                    |
|-------------------------------------------------------------|-------|----------------|----|----------------------------------------------------------------------------------------------------|
| アラームサービスの有効化<br>(Enable Alarm Service)<br>(UseAlarmService) | 0     | 適用されない<br>(NA) | NA | このオプションを有効にすると、指定した<br>マシンで実行されているアラームサービス<br>に JTAPI アラームが送信されます。このオ<br>プションを有効にする場合は、ホスト名と<br>ポート番号を指定する必要があります。                                                                             |
| Syslog を使用する(Use<br>Syslog)<br>(UseSyslog)                  | FALSE | NA             | NA | このオプションを有効にすると、[コレクタ<br>(Collector)]フィールドと[ポート番号<br>(Port Number)]フィールドで指定された<br>UDP ポートにトレースが送信されます。<br>Syslog collector サービスは、トレースを収<br>集し、これらを Cisco Operations Manager<br>Suite サーバに転送します。 |

I

| フィールド名                                                             | デフォルト          | 最小       | 最大    | 説明                                                                                                    |  |
|--------------------------------------------------------------------|----------------|----------|-------|----------------------------------------------------------------------------------------------------|--|
| アラーム サービスの設定(A                                                     | larm Service S | ettings) |       |                                                                                                    |  |
| ホスト名(Host Name)                                                    |                | NA       | NA    | このフィールドを使用して、アラームサー<br>ビス サーバのホスト名を指定します。                                                                                                    |  |
| ホストポート(Host Port)                                                  |                | NA       | NA    | このフィールドを使用して、アラームサー<br>ビスサーバのホストポートを指定します。                                                                                                    |  |
| Syslog の設定(Syslog Setting                                          | (s)            |          | `<br> |                                                                                                    |  |
| コレクタ(Collector)                                                    | 0              | NA       | NA    | このフィールドを使用して、トレースを収<br>集する Syslog コレクタサービスを指定しま<br>す。                                                                                                   |  |
| 部品番号                                                               | 514            | NA       | NA    | このフィールドを使用して、コレクタの<br>UDP ポートを指定します。                                                                                                    |  |
| 回転ログ ファイルを使用<br>(Use Rotating Log Files)<br>(SyslogCollector)      | FALSE          | NA       | NA    | このフィールドを使用して特定のパスおよ<br>びフォルダにトレースを送信できます。作<br>成できるログファイルの数は2~99個で<br>す。ログファイルは番号順に書き込まれ、<br>最後のファイルがいっぱいになると最初の<br>ファイルに戻ります。ログファイルのサイ<br>ズは1MBずつ増加します。 |  |
| Java コンソールを使用(Use<br>Java Console)<br>(UseSystemDotOut)            | FALSE          | NA       | NA    | このオプションを有効にすると、標準出力<br>またはコンソール (コマンド) ウィンドウ<br>にトレースが送信されます。                                                                                           |  |
| ログ ファイルの設定(Log File Settings)                                      |                |          |       |                                                                                                    |  |
| ログ ファイルの最大数<br>(Maximum Number of Log<br>Files)<br>(NumTraceFiles) | 10             | 2        | 1000  | 書き込むログファイルの最大数を指定しま<br>す。                                                                                                    |  |
| ログ ファイルの最大サイズ<br>(Maximum Log File Size)<br>(TraceFileSize)        | 1048576        | 1048576  | NP    | 書き込むログファイルの最大サイズを指定<br>します。                                                                                                    |  |

| フィールド名                                                          | デフォルト       | 最小 | 最大 | 説明                                                                                                    |
|-----------------------------------------------------------------|-------------|----|----|----------------------------------------------------------------------------------------------------|
| 同じディレクトリを使用する<br>(Use the Same Directory)<br>(UseSameDirectory) | 1           | NA | NA | アプリケーションの各インスタンスで同じ<br>フォルダ名を使用するかどうかを指定しま<br>す。                                                                                                    |
| (UsesaneDirectory)                                              |             |    |    | このオプションを有効にすると、同じディ<br>レクトリにログファイルがトレースされま<br>す。この場合は、JTAPI アプリケーション<br>のインスタンスが順次に起動されるたびに、<br>インデックス 01 から始まるログ ファイル<br>が再作成されます。                                                           |
|                                                                 |             |    |    | このオプションを無効にすると、アプリケー<br>ションのインスタンスが(順次か同時かに<br>かかわらず)起動されるたびに、最後に書<br>き込まれたフォルダの後に続く新しいフォ<br>ルダにトレースファイルが保存されます。<br>Cisco Unified JTAPI がトレース パスに存在<br>する最後のフォルダを検出して、インデッ<br>クスの値を自動的に増やします。 |
| トレースのパス (Trace<br>Path)<br>(TracePath)                          |             | NA | NA | トレースファイルを書き込むパスを指定し<br>ます。このパスを指定しない場合は、デフォ<br>ルトでアプリケーションのパスが使用され<br>ます。                                                                                                    |
| ディレクトリ名ベース<br>(Directory Name Base)<br>(Directory)              |             | NA | NA | トレースファイルを格納するフォルダの名<br>前を指定します。                                                                                                    |
| ファイル名ベース(File<br>Name Base)<br>(FileNameBase)                   | Cisco Jtapi | NA | NA | この値はトレースファイルの名前を作成す<br>るときに使用します。                                                                                                    |

| ファイル名の拡張子 (File<br>Name Extension)logNANAトレースファイルの作成順を示す、ファ(FileNameExtension)(FileNameExtension)ボックスを指定します。                                                                                                    | フィールド名                                                   | デフォルト 最小 | -ルド名                                         | 最大 | 5 | 説明                                                                                                    |
|----------------------------------------------------------------------------------------------------|----------------------------------------------------------|----------|----------------------------------------------|----|---|----------------------------------------------------------------------------------------------------|
| 「The Name Extension」<br>[ファイル名ベース (File Name Base)]<br>フィールドに「jtapiTrace」と入力し、[ス<br>イル名の拡張子 (File Name Extension)]<br>フィールドに「log」と入力した場合、<br>レースファイルの名前は jtapiTrace01.log<br>jtapiTrace02.log のようになります。「」<br>」[ファイル名ベース (File Name Base)<br>フィールドと[ファイル名の拡張子 (Fil<br>Name Extension)]フィールドを空のまま<br>した場合、トレースファイルの名前は<br>CiscoItapi01.log、CiscoItapi02.log のよう<br>なります。 | ファイル名の拡張子(File<br>Name Extension)<br>(FileNameExtension) | log NA   | プル名の拡張子(File<br>Extension)<br>NameExtension) | NA |   | トレースファイルの作成順を示す、ファイ<br>ルベース名の末尾に付加される数値イン<br>デックスを指定します。<br>[ファイル名ベース (File Name Base)]<br>フィールドに「jtapiTrace」と入力し、[ファ<br>イル名の拡張子 (File Name Extension)]<br>フィールドに「log」と入力した場合、ト<br>レースファイルの名前は jtapiTrace01.log、<br>jtapiTrace02.log のようになります。「」「<br>」[ファイル名ベース (File Name Base)]<br>フィールドと[ファイル名の拡張子 (File<br>Name Extension)]フィールドを空のままに<br>した場合、トレースファイルの名前は<br>CiscoJtapi01.log、CiscoJtapi02.log のように<br>なります。 |

## [Cisco Unified CM] タブ

このタブでは、CTIManager が有効化されている Cisco Unified Communications Manager Subscribers の IP アドレスのリストを定義できます。アプリケーションは JTAPI でこのリストを問い合わ せ、接続先の IP アドレスを見つけることができます。最大 10 の IP アドレスを定義できます。

次の図は、Preferences アプリケーションの [Cisco Unified CM] タブを示しています。

| 🛓 Cisco Unifie | d Communications     | Manager Jtapi Pre  | ferences 8.6 | (0.96000)- | 9 💶 🗖 🛛  |
|----------------|----------------------|--------------------|--------------|------------|----------|
| JTAPI Tracing  | Log Destination      | Cisco Unified CM   | Advanced     | Security   | Language |
| List           | Of Cisco Unified Con | nmunications Manag | jer s        |            |          |
| New Ci         | sco Unified CM:      | ОК                 | Cancel       |            |          |

図 3: [Cisco Unified CM] タブ

### [Advanced] タブ

このセクションのパラメータは、JTAPI Preferences アプリケーションの[詳細設定(Advanced)] タブで設定できます。これらの低レベルパラメータは、トラブルシューティングとデバッグの みに使用されます。

次の図は、Preferences アプリケーションの[詳細設定(Advanced)]タブを示しています。

| 図 4: | [Advanced] | タ | ブ |
|------|------------|---|---|
|------|------------|---|---|

| TAPI Tracing Log Destination Cisco Unified CM Adva | nced Security Language |
|----------------------------------------------------|------------------------|
| Enable Periodic Wakeup                             |                        |
| Periodic Wakup Interval (sec)                      | 50                     |
| Enable Queue Stats                                 |                        |
| Queue Size Threshold                               | 25                     |
| CTI Request Timeout (sec)                          | 30                     |
| Provider Open Request Timeout (sec)                | 200                    |
| Provider Retry Interval (sec)                      | 30                     |
| Server Heartbeat Interval (sec)                    | 30                     |
| Route Select Timeout (ms)                          | 5000                   |
| Post Condition Timeout                             | 15                     |
| Use Progress As Disconnect                         | 0                      |
| Add Remove OK Car                                  | ncel                   |

**》** (注)

注) 次の表のパラメータは、Cisco Technical Assistance Center (TAC) から指示された場合を除き、 変更しないことを強く推奨します。

表 3: [詳細設定 (Advanced)] タブの設定フィールド

| フィールド                                                                  | デフォルト | 最小             | 最大 | 説明                                                                                                    |
|------------------------------------------------------------------------|-------|----------------|----|----------------------------------------------------------------------------------------------------|
| 定期ウェイクアップを有効にする<br>(Enable Periodic Wakeup)<br>(PeriodicWakeupEnabled) | FALSE | 適用されな<br>い(NA) | NA | JTAPI が使用する内部メッセージ<br>キューのハートビートを有効(または<br>無効)にします。PeriodicWakeupInterval<br>で定義された時間内に JTAPI がメッ<br>セージを受信しなかった場合は、ス<br>レッドがアクティブになり、ログイベ<br>ントが作成されます。 |

| フィールド                                                                                        | デフォルト         | 最小      | 最大 | 説明                                                                                                    |
|----------------------------------------------------------------------------------------------|---------------|---------|----|----------------------------------------------------------------------------------------------------|
| 定期ウェイクアップインターバル<br>(秒) Periodic Wakeup Interval<br>(PeriodicWakeupInterval)                  | 50            | なし (NP) | NP | JTAPI 内部メッセージスレッドを非ア<br>クティブにする時間を秒数で定義しま<br>す。この時間内に JTAPI がメッセージ<br>を受信しなかった場合は、スレッドが<br>アクティブになり、イベントがログに<br>記録されます。                           |
| キューの統計を有効にする Enable<br>Queue Stats(QueueStatsEnabled)                                        | FALSE<br>(無効) | NA      | NA | 指定した数のメッセージが JTAPI メイ<br>ンイベントスレッドにキューイング<br>されるたびに最大のキュー項目数がロ<br>グに記録されます。                                                                       |
|                                                                                              |               |         |    | x個のメッセージが処理されるたびに、<br>その期間における最大のキュー項目数<br>を報告するDEBUGGINGレベルトレー<br>スがログに記録されます(xは[キュー<br>サイズしきい値(Queue Size<br>Threshold)]で指定したメッセージの<br>数を表します)。 |
| キューサイズしきい値 Queue Size<br>Threshold(QueueSizeThreshold)                                       | 25            | 10      | NP | 何個のメッセージを処理するたびに最<br>大のキュー項目数を報告するかを指定<br>します。                                                                                                    |
| CTI 要求のタイムアウト(秒)(CTI<br>Request Timeout)(CtiRequest Timeout)                                 | 15            | 10      | NP | CTI 要求からの応答を待つ秒数を指定<br>します。                                                                                                    |
| プロバイダーオープン要求タイムアウ<br>ト(秒) (Provider Open Request<br>Timeout)<br>(ProviderOpenRequestTimeout) | 200           | 10      | NP | プロバイダーオープン要求に対する応<br>答を待つ秒数を指定します。                                                                                                    |
| プロバイダー再試行インターバル<br>(秒) (Provider Retry Interval)<br>(Provider Retry Interval)                | 30            | 5       | NP | システム障害が発生したときに Cisco<br>Unified Communications Manager クラス<br>タへの接続を再試行する秒数を指定し<br>ます。                                                            |

I

| フィールド                                                                                  | デフォルト | 最小 | 最大 | 説明                                                                                                    |
|----------------------------------------------------------------------------------------|-------|----|----|----------------------------------------------------------------------------------------------------|
| サーバハートビートインターバル<br>(秒) (Server Heartbeat Interval)<br>(DesiredServerHeartbeatInterval) | 30    | 0  | NP | JTAPI と Cisco Unified Communications<br>Manager クラスタが接続されているこ<br>とを確認する間隔を秒単位で指定しま<br>す。                                         |
|                                                                                        |       |    |    | この時間内にハートビートを受信しな<br>かった場合、JTAPI はプロバイダー<br>オープン要求で指定されている2番め<br>のCTIManager を通じて接続を確立し<br>ます。                                   |
| ルート三択タイムアウト(ミリ秒)<br>Route Select Timeout<br>(RouteSelectTimeout)                       | 5000  | 0  | NP | ルートイベントに対するアプリケー<br>ションの応答を待つ時間をミリ秒単位<br>で指定します。この時間内にアプリ<br>ケーションが応答しなかった場合、<br>JTAPI はそのルートを終了して、対応<br>する RouteEnd イベントを送信します。 |
| ポスト コンディション タイムアウト<br>(Post Condition Timeout)                                         | 15    | 0  | NP | タイムアウトを指定します。                                                                                                    |

## [セキュリティ(Security)] タブ

次の図は、Preferences アプリケーションの [セキュリティ(Security)] タブを示しています。

| 🛓 Cisco Unified | l Communications Manager Jtapi Pre | ferences 8.6( | 0.96000)-9  | 💶 🗖      |
|-----------------|------------------------------------|---------------|-------------|----------|
| JTAPI Tracing   | Log Destination Cisco Unified CM   | Advanced      | Security    | Language |
| Enat            | ble Security Tracing               |               |             |          |
| Sel             | ect Trace Level                    | Error         | -           |          |
| Use             | er Name                            |               |             |          |
| Inst            | ance ID                            |               |             |          |
| Aut             | hentication String                 |               |             |          |
| TFT             | P Server IP-Address                |               |             |          |
| TFT             | P Server Port(Default:69)          | 69            |             |          |
| CAF             | PF Server IP-Address               |               |             |          |
| CAF             | PF Server Port(Default:3804)       | 3804          |             |          |
| Сег             | tificate Path                      |               |             |          |
| Сег             | tificate Passphrase                |               |             |          |
| 📃 Ena           | able Secure Connection             |               |             |          |
| 🔲 FIP           | PS Compliant                       |               |             |          |
| Сег             | tificate Update Status             | Not Upda      | ted         |          |
| De              | elete Certificate                  | Update        | Certificate |          |
| Add             | Remove                             | Cancel        |             |          |

図 5: [セキュリティ (Security)] タブ

管理者は、JTAPI API または JTAPI Preferences を起動してアプリケーション サーバから証明書 をダウンロードしてインストールする前に、JTAPI Preferences アプリケーションでユーザ名、 インスタンス ID、承認コード、TFTP サーバの IP アドレス、CAPF サーバの IP アドレスの各 パラメータを設定する必要があります。

JTAPI Preferences では、ユーザ名とインスタンス ID の1つ以上のペアに対してセキュリティ プロファイルを設定できます。ユーザ名とインスタンス ID のペアに対してすでにセキュリティ プロファイルが設定されている場合、ユーザがユーザ名とインスタンス ID を入力して他の編 集ボックスをクリックすると、セキュリティプロファイルが自動的に編集ボックスに入力され ます。

JTAPI Preferences の GUI を使用せずに、CiscoJtapiProperties で提供されているインターフェイ スをアプリケーションから呼び出してクライアント証明書をインストールすることもできま す。UpdateCertificate が呼び出されると、JTAPI クライアントは TFTP サーバに接続して CTL ファイルをダウンロードし、指定された証明書パスに証明書を抽出します。その後、CAPF サー バに接続してクライアント証明書をダウンロードし、指定された証明書パスにクライアント証 明書をインストールします。 ユーザセキュリティレコードはカンマ区切り形式 (CSV) で jtapi.ini ファイルに保存されま す。各レコードはセミコロンで区切られます。ユーザセキュリティ レコードの例を次に示し ます。

SecurityProperty = user, 123, 12345, 172.19.242.37, 3804, 172.19.242.37, 69, .\\, true, false;<next record>; ...

[セキュリティ (Security)] タブでは、次のパラメータを設定できます。

表 4: JTAPIのセキュリティ設定のフィールド

| フィールド                                                                   | デフォルト | 最小             | 最大 | 説明                                                                                                    |
|-------------------------------------------------------------------------|-------|----------------|----|----------------------------------------------------------------------------------------------------|
| セキュリティトレースを有効にする<br>(Enable Security Tracing)<br>(SecurityTraceEnabled) | FALSE | 適用されな<br>い(NA) | NA | このチェックボックスをオンにしてト<br>レースレベルを選択すると、証明書の<br>インストール処理のトレースが有効<br>(または無効)になります。                                                                                                  |
| トレースレベルの選択(Select Trace<br>Level)(SecurityTraceLevel)                   | 0     | 0              | 2  | <ul> <li>次の3つからトレースレベルを選択できます。</li> <li>[エラー(Error)]=0:エラーイベントをログに記録します。</li> <li>[デバッグ(Debug)]=1:デバッグイベントをログに記録します。</li> <li>[詳細(Detailed)]=2:すべてのイベントをログに記録します。</li> </ul> |
| ユーザ名(User Name)(Username)                                               | NA    | NA             | NA | ユーザ名とインスタンス ID のペアに<br>対してすでにセキュリティプロファイ<br>ルが設定されている場合、アプリケー<br>ションユーザがユーザ名とインスタン<br>ス ID を入力して他の編集ボックスを<br>クリックすると、セキュリティプロ<br>ファイルが自動的に編集ボックスに入<br>力されます。                 |
| インスタンス ID (Instance ID)<br>(instanceID)                                 | NA    | NA             | NA | このフィールドでアプリケーションイ<br>ンスタンスの ID を指定します。同じ<br>ユーザ名を使用して CTIManager に接<br>続するアプリケーションの場合は、イ<br>ンスタンスごとにインスタンス ID を<br>定義して証明書の AuthorizationString<br>をダウンロードする必要があります。         |
| 認証文字列(Authentication String)<br>(authcode)                              | NA    | NA             | NA | このフィールドで証明書のダウンロー<br>ドに使用される1回限りの文字列を指<br>定します。                                                                                                    |

| フィールド                                        | デフォルト                 | 最小      | 最大 | 説明                                                                                                    |
|----------------------------------------------|-----------------------|---------|----|----------------------------------------------------------------------------------------------------|
| TFTP サーバの IP アドレス(TFTP<br>Server IP Address) | NA                    | NA      | NA | このフィールドで TFTP サーバの IP ア<br>ドレス(通常は Cisco Unified<br>Communications Manager の IP アドレ<br>ス)を指定します。                                                                                                    |
| TFTP サーバのポート(TFTP Server<br>Port)            | 69                    | なし (NP) | NP | TFTP サーバのポートはデフォルトで<br>69です。システム管理者からの指示が<br>ない限り、この値は変更しないでくだ<br>さい。                                                                                                    |
| CAPFサーバIPアドレス (CAPF Server<br>IP Address)    | NA                    | NA      | NA | このフィールドでCAPFサーバのIPア<br>ドレスをドット付き 10 進数で指定し<br>ます。                                                                                                    |
| CAPF サーバのボート (CAPF Server<br>Port)           | 3804                  | NP      | NP | CAPF サーバのポート番号はデフォル<br>トで 3804 に設定されますが、この番<br>号は Cisco Unified Communications<br>Manager Administration で設定すること<br>もできます。JTAPI Preferences からこ<br>の値を入力する場合は、Cisco Unified<br>Communications Manager Administration<br>で設定した値と同じにする必要があり<br>ます。 |
| 証明書のパス(Certificate Path)                     | JTAPI.<br>jarlocation | NA      | NA | このフィールドでアプリケーションが<br>サーバ証明書とクライアント証明書を<br>インストールするパスを指定します。<br>このフィールドが空の場合、証明書は<br>JTAPI.jarのクラスパスにインストール<br>されます。                                                                                                    |
| セキュア接続を有効にする(Enable<br>Secure Connection)    | FALSE                 | NA      | NA | Cisco Unified Communications Manager<br>へのセキュアな TLS 接続を有効にする<br>には、このオプションをチェックしま<br>す。このオプションをオフにした場合<br>は、証明書が更新またはインストール<br>されていても、JTAPI と CTI の接続は<br>暗号化されません。                                                                              |
| 証明書の更新ステータス(Certificate<br>Update Status)    | NA                    | NA      | NA | このフィールドには、証明書の更新状<br>態に関する情報が表示されます。                                                                                                    |
| 証明書を削除する(Delete Certificate)                 | NA                    | NA      | NA | このボタンを使用すると、既存の証明<br>書が削除されます。                                                                                                    |

| フィールド                        | デフォルト | 最小 | 最大 | 説明                                            |
|------------------------------|-------|----|----|-----------------------------------------------|
| 証明書を更新する(Update Certificate) | NA    | NA | NA | このボタンを使用すると、変更された<br>パラメータで既存の証明書が更新され<br>ます。 |
| FIPS 準拠(FIPS Compliant)      | FALSE | NA | NA | JTAPI で FIPS 準拠を有効化する場合<br>は、このオプションをオンにします。  |

## [言語(Language)] タブ

次の図は、Preferences アプリケーションの [言語(Language)] タブを示しています。 図 *6:[*言語(*Language*)]タブ

| 🕌 Cisco Unified | l Communications    | Manager Jtapi Pre | ferences 8.6 | (0.96000)- | , 🗖 🗖 🔀  |
|-----------------|---------------------|-------------------|--------------|------------|----------|
| JTAPI Tracing   | Log Destination     | Cisco Unified CM  | Advanced     | Security   | Language |
|                 |                     |                   |              |            |          |
|                 |                     |                   |              |            |          |
| Sele            | ct Language         |                   |              |            |          |
| Engl            | lish                |                   |              | -          |          |
|                 |                     |                   |              |            |          |
|                 |                     |                   |              |            |          |
|                 |                     |                   |              |            |          |
|                 |                     |                   |              |            |          |
|                 |                     |                   |              |            |          |
|                 |                     |                   |              |            |          |
| TFTF            | P Server IP-Address |                   |              |            |          |
|                 |                     |                   |              |            |          |
|                 | Undatel ocale       |                   |              |            |          |
|                 | opudioLocalo        |                   |              |            |          |
|                 |                     |                   |              |            |          |
|                 |                     |                   |              |            |          |
| Add             | Remove              | ОК                | Cancel       |            |          |
|                 |                     |                   |              |            |          |

[言語(Language)]タブでは、システムにインストールされている言語の中から、設定の表示 に使用する言語を1つ選択できます。

(注) この機能を使用する前に、TFTP サーバに言語パックをインストールする必要があります。

選択可能な言語は次のとおりです。

| アラビア語  | ポルトガル語(ブラジ<br>ル)(Brazilian<br>Portuguese) | 繁体字中国語(Chinese<br>Taiwan) | クロアチア語  | チェコ語    |
|--------|-------------------------------------------|---------------------------|---------|---------|
| デンマーク語 | オランダ語                                     | 英語                        | フィンランド語 | フランス語   |
| ドイツ語   | ギリシャ語                                     | ヘブライ語                     | ハンガリー語  | イタリア語   |
| 日本語    | オランダ語<br>(Nederlands)                     | ノルウェー語                    | ポーランド語  | ポルトガル語  |
| ロシア語   | 中国語                                       | スロバキア語<br>(Slovak)        | スペイン語   | スウェーデン語 |

言語を選択すると、タブ内のテキストがその言語で表示されます。

## Cisco Unified CM JTAPI の管理

すべての Cisco JTAPI クライアントで次の作業を実行できます。

### **Cisco JTAPI**の再インストール、アップグレードまたはダウングレード

#### リリース 12.5.1 から適用可能:

サポートされているすべてのプラットフォームにおいて、リリース 12.5 (1) 以降のバージョン の Cisco JTAPI クライアントを再インストール、アップグレードまたはダウングレードするに は、次の手順を使用します。

#### 始める前に

(注)

リリース 12.5 (1) よりも前の JTAPI バージョンを再インストールまたはアップグレードするに は、『*Cisco Unified JTAPI Developers Guide for Cisco Unified Communications Manager, Release 11.5* (1)』の「「Cisco Unified JTAPI のインストール」」の章 (https://www.cisco.com/c/en/us/support/ unified-communications/unified-communications-manager-callmanager/ products-programming-reference-guides-list.html)を参照してください。 手順

- ステップ1 システム内にある以前のzipフォルダのコンテンツを削除し、クラスパス変数をクリアします。 または、インストールされたフォルダ内にあるアンインストールスクリプトを実行して、ファ イルを削除しクラスパスを更新することもできます。
- ステップ2 Unified Communications Manager の管理インターフェイスの [プラグイン(Plugins)]ページ(ア プリケーション(Application)]>[プラグイン(Plugins)])にある [ダウンロード(Download)] リンクをクリックして、必要な JTAPI クライアントをダウンロードします。Zip ファイルを CTI アプリケーションに保存します。
- ステップ3 ダウンロードしたフォルダを解除し、ファイルを展開します。クラスパス変数を手動で更新します。さらに、解凍したフォルダ内にあるインストールスクリプトを実行して、Cisco JTAPI をインストールし、クラスパスを更新することができます。
  - (注) 以前の Jtapi 設定を維持したい場合は、[{解凍場所} \lib\jtapi.ini] にある jtapi.ini ファイ ルをコピーし、コピーしたファイルで新しく解凍した Zip フォルダ内にある同じファ イルを置き換えることができます。これは、アップグレード/ダウングレード/再イン ストールの場合にのみ適用されます。

Linux マシンでは、変更を有効にするには、アンインストール後にセッションをログ アウトしてから再度ログインする必要があります。

### Cisco JTAPI のアンインストール

#### Cisco JTAPI のアンインストール

JTAPI バージョン リリース 12.5 (1) を削除するには、フォルダ(CiscoJTAPIWindows または CiscoJTAPILinux)と、フォルダから展開したファイルをシステムから削除します。

- システム内にある以前の zip フォルダのコンテンツを削除し、クラスパス変数をクリアします。
- 2. または、展開済みのフォルダ内にあるアンインストールスクリプトを実行して、ファイル を削除しクラスパスを更新することもできます。32 ビット マシンの場合はuninstall32.bat または uninstall32.shを実行し、64 ビット マシンの場合は uninstall64.sh を実行します。
- 3. スクリプトに記述されている手順に従います。

リリース 12.5 (1) よりも前の JTAPI バージョンをアンインストールするには、『Cisco Unified JTAPI Developers Guide for Cisco Unified Communications Manager, Release 11.5 (1)』の「「Cisco Unified JTAPI のインストール」」の章 (https://www.cisco.com/c/en/us/support/ unified-communications/unified-communications-manager-callmanager/ products-programming-reference-guides-list.html)を参照してください。

# JTAPI アプリケーションのユーザ情報の管理

JTAPI アプリケーションのユーザには、1 つ以上のデバイスを制御する特権が与えられている 必要があります。『*Cisco Unified Communications Manager Administration Guide*』の「Application user setup」の章にある、アプリケーションユーザを追加してデバイスをアプリケーションユー ザに割り当てる手順に従います。「」ユーザに割り当てられているデバイスのリストには、 ユーザがアプリケーションから制御(発呼や応答など)する必要がある電話機が表示されま す。

# jtapi.ini ファイルのフィールド

JTAPI Preferences アプリケーションを起動できない非 GUI ベースのプラットフォームで実行されるアプリケーションの場合は、ここに示す値に基づく固有の jtapi.ini ファイルを作成して jtapi.jar とともに配置できます。JTAPI ではこれらの値が使用されます。

各アプリケーションは次の表で説明されている有効なデータを提供する必要があります。間 違ったjtapi.iniファイル値によって発生するJTAPIの動作を原因とするエラーはアプリケーショ ンで解決する必要があります。

| jtapi.ini のフィールド    | デフォルト | 最小             | 最大 | 説明                                                                                |
|---------------------|-------|----------------|----|-----------------------------------------------------------------------------------|
| INFORMATIONAL       | 0     | 適用されな<br>い(NA) | NA | ステータス イベントを指定します。                                                                 |
| DEBUG               | 0     | NA             | NA | 最高レベルのデバッグイベントを指定<br>します。                                                         |
| WARNING             | 0     | NA             | NA | 低レベルの警告イベントを指定しま<br>す。                                                            |
| JTAPI_DEBUGGING     | 0     | NA             | NA | JTAPI のメソッドおよびイベントのト<br>レースを指定します。                                                |
| JTAPIIMPL_DEBUGGING | 0     | NA             | NA | 内部 JTAPI 実装トレースを指定します。                                                            |
| CTI_DEBUGGING       | 0     | NA             | NA | このフィールドは、JTAPI 実装に送信<br>される Cisco Unified Communications<br>Manager イベントをトレースします。 |
| CTIIMPL_DEBUGGING   | 0     | NA             | NA | 内部 CTICLIENT 実装トレースを指定<br>します。                                                    |

表 5: jtapi.ini ファイルのフィールド

| jtapi.ini のフィールド               | デフォルト | 最小 | 最大      | 説明                                                                                                    |
|--------------------------------|-------|----|---------|----------------------------------------------------------------------------------------------------|
| PROTOCOL_DEBUGGING             | 0     | NA | NA      | CTI プロトコルの完全なデコードを指<br>定します。                                                                                                    |
| MISC_DEBUGGING                 | 0     | NA | NA      | 各種の低レベル デバッグ トレースを<br>指定します。                                                                                                    |
| DesiredServerHeartbeatInterval | 30    | 0  | なし (NP) | このフィールドで JTAPI と Cisco<br>Unified Communications Manager クラス<br>タが接続されていることを確認する間<br>隔を秒単位で指定します。この時間内<br>にハートビートを受信しなかった場<br>合、JTAPI はプロバイダー オープン要<br>求で指定されている 2 番めの<br>CTIManager を通じて接続を確立しま<br>す。                                                                                                    |
| TracePath                      |       | NA | NA      | トレースファイルを書き込むパス名を<br>指定します。このパスを指定しない場<br>合は、デフォルトでアプリケーション<br>のパスが使用されます。                                                                                                    |
| FileNameExtension              | log   | NA | NA      | このフィールドで、トレースファイル<br>の作成順を示すファイルベース名の末<br>尾に付加される数値インデックスを指<br>定します。たとえば、FileNameBase<br>フィールドに「jtapiTrace」と入力し、<br>FileNameExtensionフィールドに「log」<br>と入力した場合、トレースファイルの<br>名前はjtapiTrace01.log、jtapiTrace02.log<br>のようになり、jtapiTrace10.log まで達<br>すると再びjtapiTrace01.log に書き込ま<br>れます。FileNameBiase フィールドと<br>FileNameExtensionフィールドを空のま<br>まにした場合、トレースファイルの名<br>前は CiscoJtapi01.log、CiscoJtapi02.log<br>のようになります。 |
| SyslogCollector                | FALSE | NA | NA      | このフィールドで、システム上の特定<br>のパスおよびフォルダにトレースを送<br>信するように指定します。作成できる<br>ログファイルの数は2~99個です。<br>ログファイルは番号順に書き込まれ、<br>最後のファイルがいっぱいになると最<br>初のファイルに戻ります。ログファイ<br>ルのサイズは1 MB ずつ増加します。                                                                                                    |

| jtapi.ini のフィールド           | デフォルト   | 最小      | 最大 | 説明                                                                                                    |
|----------------------------|---------|---------|----|----------------------------------------------------------------------------------------------------|
| TraceFileSize              | 1048576 | 1048576 | NP | このフィールドで、書き込むログファ<br>イルの最大サイズを指定します。                                                                                      |
| UseAlarmService            | 0       | NA      | NA | このオプションを有効にすると、指定<br>したマシンで実行されているアラーム<br>サービスにJTAPIアラームが送信され<br>ます。このオプションを有効にする場<br>合は、ホスト名とポート番号を指定す<br>る必要があります。      |
| ProviderOpenRequestTimeout | 200     | 10      | NP | このフィールドで、プロバイダーオー<br>プン要求に対する応答を待つ秒数を指<br>定します。デフォルトは10秒です。                                                               |
| JtapiPostConditionTimeout  | 15      | 10      | 20 | JTAPI にはイベントの事後条件があ<br>り、タイムアウト時間内に事後条件が<br>満たされない場合は例外がスローされ<br>ます。このフィールドでは、そのよう<br>な条件のタイムアウト値を設定しま<br>す。              |
| ApplicationPriority        | 2       | NA      | NA | このフィールドは、複数のプロバイ<br>ダーオープン要求の優先順位を設定す<br>るために使用します。現在のところ、<br>JTAPI はデフォルト値しか送信しませ<br>ん。                                  |
| SecurityTraceEnabled       | FALSE   | NA      | NA | このフィールドで、セキュリティ関連<br>メッセージのトレースを有効にしま<br>す。<br>このチェックボックスを選択してト<br>レースレベルを選択すると、証明書の<br>インストール処理のトレースが有効<br>(または無効)になります。 |
| AlarmServicePort           | 1444    | NP      | NP | このフィールドは、アラームを別の<br>サーバに送信するために使用します。<br>アラームサーバのホスト名とサービス<br>が実行されているポートを選択する<br>と、指定したサーバおよびポートにア<br>ラームが送信されます。        |
| AlarmServiceHostname       | null    | NA      | NA | このフィールドで、アラームサーバの<br>ホスト名を表示します。                                                                                          |

I

| jtapi.ini のフィールド      | デフォルト      | 最小 | 最大 | 説明                                                                                                    |
|-----------------------|------------|----|----|----------------------------------------------------------------------------------------------------|
| RouteSelectTimeout    | 5000       | 0  | NP | このフィールドで、Route イベントに<br>対するアプリケーションの応答を待つ<br>時間をミリ秒単位で指定します。この<br>時間内にアプリケーションが応答しな<br>かった場合、JTAPI はそのルートを終<br>了して、対応する RouteEnd イベント<br>を送信します。                                                                                                    |
| ProviderRetryInterval | 30         | 5  | NP | このフィールドで、システム障害が発<br>生したときに Cisco Unified<br>Communications Manager クラスタへの<br>接続を再試行する秒数を指定します。                                                                                                    |
| QueueStatsEnabled     | FALSE      | NA | NA | このフィールドで、指定した数のメッ<br>セージが JTAPI メインイベントスレッ<br>ドにキューイングされるたびに JTAPI<br>が最大のキュー項目数をログに記録す<br>るために使用します。つまり、x 個の<br>メッセージが処理されるたびに、その<br>期間における最大のキュー項目数を報<br>告する DEBUGGING レベルトレース<br>がログに記録されます(x は [キュー<br>サイズしきい値(Queue Size<br>Threshold)] で指定したメッセージの<br>数を表します)。 |
| FileNameBase          | CiscoJtapi | NA | NA | このフィールドで、トレースファイル<br>の名前を作成するときの値を指定しま<br>す。                                                                                                    |
| PeriodicWakeupEnabled | FALSE      | NA | NA | このフィールドで、JTAPI が使用する<br>内部メッセージキューのハートビート<br>を有効(または無効)にします。<br>PeriodicWakeupInterval で定義された時<br>間内に JTAPI がメッセージを受信しな<br>かった場合は、スレッドがアクティブ<br>になり、ログイベントが作成されま<br>す。                                                                                               |
| JTAPINotificationPort | 2789       | 1  | NP | このフィールドで、実行中にJTAPIパ<br>ラメータの変更をJTAPIアプリケー<br>ションに伝達するために使用するポー<br>トを指定します。                                                                                                    |

I

| jtapi.ini のフィールド       | デフォルト | 最小 | 最大   | 説明                                                                                                    |
|------------------------|-------|----|------|----------------------------------------------------------------------------------------------------|
| PeriodicWakeupInterval | 50    | NP | NP   | このフィールドで、JTAPI 内部メッ<br>セージスレッドを非アクティブにする<br>時間を定義します。この時間内に<br>JTAPI がメッセージを受信しなかった<br>場合は、スレッドがアクティブにな<br>り、イベントがログに記録されます。                                                                                                    |
| QueueSizeThreshold     | 25    | 10 | NP   | このフィールドで、何個のメッセージ<br>を処理するたびに最大のキュー項目数<br>を報告するかを指定します。                                                                                                    |
| UseSystemDotOut        | FALSE | NA | NA   | このフィールドは、コンソールにト<br>レースを表示するために使用します。                                                                                                    |
| UseSameDirectory       | 1     | NA | NA   | このフィールドで、アプリケーション<br>の各インスタンスで同じフォルダ名を<br>使用する必要があるかどうかを指定し<br>ます。<br>このオプションを有効にすると、同じ<br>ディレクトリにログファイルがトレー<br>スされます。この場合は、JTAPI アプ<br>リケーションのインスタンスが順次に<br>起動されるたびに、インデックス 01<br>から始まるログファイルが再作成され<br>ます。<br>このオプションを無効にすると、アプ<br>リケーションのインスタンスが(順次<br>か同時かにかかわらず)起動されるた<br>びに、最後に書き込まれたフォルダの<br>後に続く新しいフォルダにトレース<br>ファイルが保存されます。Cisco Unified<br>JTAPI がトレースパスに存在する最後<br>のフォルダを検出して、インデックス<br>の値を自動的に増やします。 |
| NumTraceFiles          | 10    | 2  | 1000 | このフィールドで、書き込むログファ<br>イルの最大数を指定します。                                                                                                    |

| デフォルト | 最小                                       | 最大                                    | 説明                                                                                                    |
|-------|------------------------------------------|---------------------------------------|----------------------------------------------------------------------------------------------------|
| FALSE | NA                                       | NA                                    | このフィールドを有効にすると、[コレ<br>クタ(Collector)] フィールドと [ポー<br>ト番号(Port Number)] フィールドで<br>指定された UDP ポートにトレースが<br>送信されます。Syslog collector サービ<br>スは、トレースを収集し、これらを<br>Cisco Operations Manager Suite サーバに<br>転送します。                                                                                                    |
| 0     | 0                                        | 2                                     | このフィールドで、セキュリティメッ<br>セージのトレース レベルを指定しま<br>す。0=Error、1=Debug、2=Detailed                                                                                                    |
| TRUE  | NA                                       | NA                                    | このフィールドで、logFile Trace Writer<br>へのログの書き込みを有効にします。                                                                                                    |
| 0     | NA                                       | NA                                    | このフィールドで、アプリケーション<br>に割り当てられている機能 ID を指定<br>します。この ID は Cisco Unified<br>Communications Manager によってあら<br>かじめ割り当てられます。                                                                                                    |
| null  | NA                                       | NA                                    | このフィールドで、トレースを収集す<br>る CTI Manager のリストを指定しま<br>す。                                                                                                    |
|       | NA                                       | NA                                    | このフィールドで、トレースファイル<br>を格納するフォルダの名前を指定しま<br>す。                                                                                                    |
| NA    | NA                                       | NA                                    | このフィールドでは、ユーザセキュリ<br>ティレコード (username、instanceId、<br>authcode、tftp ip address、tftp port、capf<br>ip address、capf port、certificate path、<br>security option、certificate status, fips<br>compliance) を指定します。このレコー<br>ドは、jtapi.iniファイルにカンマ区切り<br>の文字列で保存されます。各レコード<br>はセミコロンで区切られます。<br>SecurityProperty = user, 123, 12345,<br>172.19.242.37, 3804, 172.19.242.37, 69,<br>.\ true, false, false; <next record="">;</next> |
|       | デフォルト<br>FALSE<br>0<br>TRUE<br>0<br>null | デフォルト最小FALSENA0000TRUENA0NAnullNANANA | デフォルト最小最大FALSENANA002TRUENANA0NANA0NANAnullNANANANANANA                                                                                                    |

| jtapi.ini のフィールド                              | デフォルト | 最小 | 最大 | 説明                                                                                                    |
|-----------------------------------------------|-------|----|----|----------------------------------------------------------------------------------------------------|
| [ユーザ名 (Username) ]                            | NA    | NA | NA | このフィールドには、以前ユーザ名と<br>インスタンス ID のペアを設定したア<br>プリケーションユーザが他の編集ボッ<br>クスをクリックすると、そのユーザの<br>セキュリティプロファイルが自動的に<br>入力されます。                                                 |
| instanceId                                    | NA    | NA | NA | このフィールドでアプリケーションイ<br>ンスタンスの ID を指定します。同じ<br>ユーザ名を使用して CTIManager に接<br>続するアプリケーションの場合は、ア<br>プリケーションのインスタンスごとに<br>インスタンス ID を定義して証明書の<br>認証文字列をダウンロードする必要が<br>あります。 |
| authcode                                      | NA    | NA | NA | このフィールドは、Cisco Unified<br>Communications Manager データベース<br>に設定された認証文字列を指定しま<br>す。これは証明書を取得するために一<br>度だけ使用できます。                                                     |
| Communications Manager TFTP IP address        | NA    | NA | NA | このフィールドは、Cisco Unified<br>Communications Manager の TFTP アド<br>レスを指定します(通常Cisco Unified<br>Communications Manager の IP アドレ<br>ス)。                                   |
| CallManager TFTP port                         | 69    | NP | NP | このフィールドには CallManager TFTP<br>port が表示されます。システム管理者<br>からの指示がない限り、この値はデ<br>フォルトの 69 から変更しないでくだ<br>さい。                                                               |
| Communications Manager CAPF IP server address | NA    | NA | NA | このフィールドで、CAPF サーバの IP<br>アドレスを指定します。                                                                                                    |

| jtapi.ini のフィールド                        | デフォルト            | 最小 | 最大 | 説明                                                                                                    |
|-----------------------------------------|------------------|----|----|----------------------------------------------------------------------------------------------------|
| Communications Manager CAPF server port | 3804             | NP | NP | このフィールドには、CAPF サーバ<br>ポートのデフォルト値(3804)が表示<br>されます。Cisco Unified Communications<br>Manager Administration のサービスパラ<br>メータでこの値を設定できることに注<br>意してください。このインターフェイ<br>スから値を入力する場合は、Cisco<br>Unified Communications Manager ウィン<br>ドウで設定した値と同じであることを<br>確認してください。 |
| Certificate path                        | JTAPI.jar<br>の場所 | NA | NA | このフィールドで、アプリケーション<br>がサーバ証明書とクライアント証明書<br>をインストールする場所を指定しま<br>す。このフィールドが空の場合、証明<br>書はJTAPI.jar のクラスパスにインス<br>トールされます。                                                                                                    |
| Enable secure connection                | TRUE             | NA | NA | このフィールドをTRUEに設定した場<br>合は、証明書が更新またはインストー<br>ルされていても、JTAPIとCTIの接続<br>は暗号化されません。                                                                                                    |
| Certificate Update Status               | NA               | NA | NA | [JTAPI の初期設定(JTAPI<br>Preferences)]ダイアログボックスは、<br>ユーザ名とインスタンス ID の1 つ以<br>上のペアに対してセキュリティプロ<br>ファイルを設定するために使用しま<br>す。                                                                                                    |
| FIPS Compliance                         | FALSE            | NA | NA | このフィールドを TRUE に設定する<br>と、JTAPI で FIPS 準拠の暗号アルゴリ<br>ズムとライブラリを使用できるように<br>なります。                                                                                                    |

## デフォルト値を使用する場合の jtapi.ini ファイルの例

#Cisco Unified JTAPI version 7.0(1.1000)-1 Release ini parameters #Wed Sep 14 16:55:30 PDT 2008 INFORMATIONAL = 0 DesiredServerHeartbeatInterval = 30 TracePath = . FileNameExtension = log SyslogCollector = TraceFileSize = 1048576 UseAlarmService = 0 ProviderOpenRequestTimeout = 200 JtapiPostConditionTimeout = 15 ApplicationPriority = 2 SecurityTraceEnabled = 0 AlarmServicePort = 1444 RouteSelectTimeout = 5000 ProviderRetryInterval = 30 QueueStatsEnabled = 0 FileNameBase = CiscoJtapi JTAPI\_DEBUGGING = 0 PeriodicWakeupEnabled = 0 CTI\_DEBUGGING = 0 JTAPINotificationPort = 2789 Traces = WARNING;INFORMATIONAL;DEBUG PeriodicWakeupInterval = 50 AlarmServiceHostname = QueueSizeThreshold = 25 Debugging = JTAPI\_DEBUGGING;JTAPIIMPL\_DEBUGGING;CTI\_DEBUGGING;CTIIMPL\_DEBUGGING; PROTOCOL\_DEBUGGING;MISC\_DEBUGGING PROTOCOL\_DEBUGGING = 0 UseSystemDotOut = 0 MISC\_DEBUGGING = 0 UseSameDirectory = 1 NumTraceFiles = 10 UseSyslog = 0 DEBUG = 0 SecurityTraceLevel = 0 UseTraceFile = 1 WARNING = 0 CMAssignedAppID = 0 UseProgressAsDisconnectedDuringErrorEnabled = 0 CtiManagers = ;;;;;;;; Directory = CTIIMPL\_DEBUGGING = 0 CtiRequestTimeout = 30 JTAPIIMPL\_DEBUGGING = 0 SyslogCollectorUDPPort = 514 SecurityProperty = cisco, 123, 12345, A.B.C.D, 3804, A.B.C.D, 69, /C\:/Program\_Files/JTAPITools/./, false, false;